# **TUTORIAL DASAR MIKROTIK**

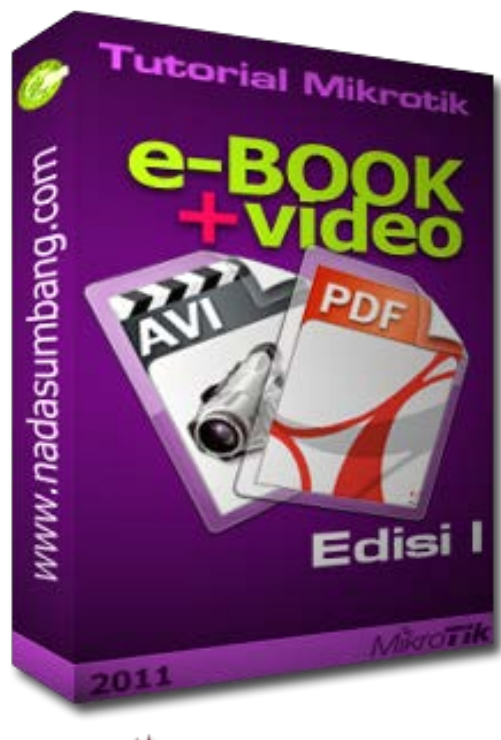

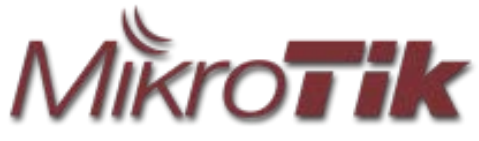

dipersembahan oleh

NADASUMBANG.COM

# BAB I

# **SEJARAH MIKROTIK**

# 1. Mikrotik RouterOS dan RouterBOARD

# Asal mikrotik

MikroTikls adalah nama perusahaan pemegang lisensi MikoTik yang berlokasi di Riga, Ibukota Latvia, sebuah negara pecahan Uni Soviet yang bersebelahan dengan Rusia. Mikrotikls merupakan produsen software dan hardware router MikroTik. Dengan mikrotik maka teknologi internet menjadi lebih cepat, handal dan terjangkau untuk kalangan pengguna yang lebih luas.

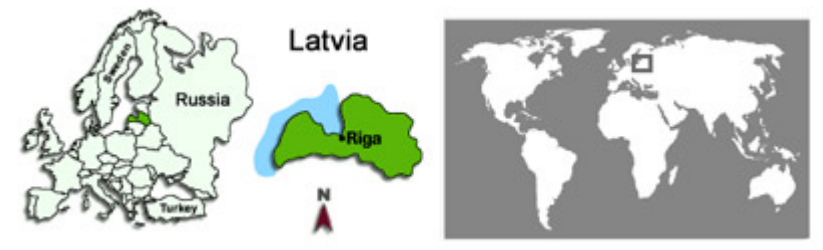

Mikrotik RouterOS

Mikrotik RouterOS adalah sebuah sofware yang berfungsi mengubah PC (komputer) menjadi sebuah router. Mikrotik RouterOS layaknya IOS cisco yang diinstall di dalam Router Cisco, hanya saja IOS cisco tidak bisa di install di dalam komputer kecuali menggunakan emulator seperti GNS3 dan dynamips. Pada dasarnya RouterOS merupakan sistem operasi Mikrotik RouterBOARD yang berbasis Kernel Linux v2.6.

Mikrotik RouterBOARD

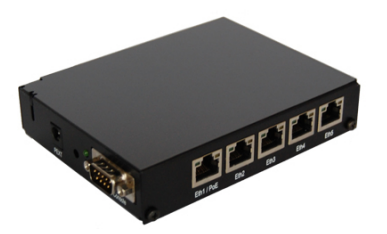

Selain bisa di install di dalam PC, mikrotik RouterOS juga bisa diinstall pada sebuah hardware khusus yang bernama RouterBOARD. Ketika kita membeli sebuah mikrotik RouterBOARD biasanya sudah tersintall RouterOS didalamnya.

Tipe RouterBoard

Sebelum kita memutuskan untuk membeli RouterBOARD sebaiknya kita mengetahui terlebih dahulu kode-kode dari model routerBOARD yang ada dipasaran agar kita bisa menentukan perangkat mana yang cocok untuk kebutuhan kita. Misal kita sering baca di internet bahwa untuk akses point yang bagus adalah Radio RB433AH, sebeharnya apa sih maksud dari kode model tersebut ???

RB= RouterBOARD Seri/Kelas RouterBOARD Jumlah Slot MiniPCI/slot Wireless CARD **RB433A** High Perfomace, Proccessor lebih tinggi Advanced, Licence Level 4 keatas Jumlah Port Ethernet

Kode-kode lainnya :

- U : Sudah dilengkapi port USB.
- A : Advanced, biasanya untuk lisensi level 4 ketas.
- H : High Perfomance, memiliki clock processor yang lebih tinggi.
- R : Sudah dilengkapi dengan Wireless Card embedded.
- G : Sudah dilengkapi port ethernet Gigabit.
- Tipe miniPCI

Bicara mikrotik tentu tidak lepas dengan miniPCI, yaitu suatu perangkat wireless yang berupa sebuah card/kartu yang berfungsi sebagai koneksi tanpa kabel. Biasanya mini PCI mikrotik menggunakan chipset Atheros, adapun beberapa variannya sebagai berikut :

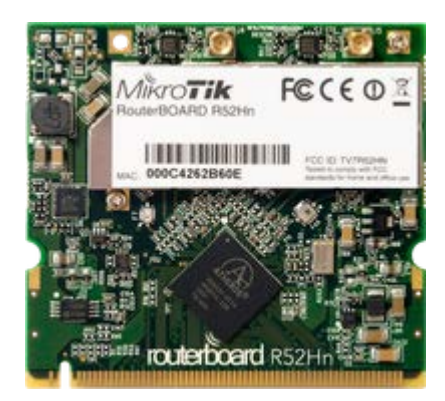

- 1. R52
- 2. R52H
- 3. R5H
- 4. 52n
- 5. R52Hn
- 6. R5n

Penjelasan :

- کا angka 52 = mampu bekerja di frequensi 5,8 Ghz dan 2,4 Ghz
- ש angka 5 = hanya mampu bekerja di frekuensi 5,8 Ghz
- ۲ huruf R = menandakan perangkat wireless itu sendiri,
- $\checkmark$  huruf H = High Power artinya mempunyai daya yang lebih besar (350mW) dibandingkan dengan yang polos (80mW).
- ۷ huruf n = sudah kompatible dengan arsitektur n yaitu 802.11n (AP dan client harus sama2 n)

Mikotik memberikan keleluasaan kepada user apakah mau menggunakan RouterOS yang bisa di install pada PC atau menggunakan RouterBOARD yang sudah terinstall RouterOS didalamnya. Mikrotik menyediakan RouterBOARD dari mulai versi low-end yang cocok untuk Warnet/SOHO (RB750) maupun versi high-end yang cocok digunakan untuk setingkat perusahaan besar maupun ISP (RB1100). Fitur Mikrotik

Sebagai sebuah router, mikrotik memiliki fitur-fitur yang tidak kalah dengan router-router mahal seperti cisco. Beberapa fitur mikrotik :

Interfaces :

Fisik : Ethernet, V35, ISDN, Dial-up Modem

Wireless : 900Mhz, 2.4 GHz, 5.8 GHz

Virtual : Bridge, Bonding, HWMP+, VLAN

Tunnel : EOIP, IPIP, PPTP, L2TP, MPLS, PPPOE

# Routing :

Policy Routing , Statik routing, Dinamis Routing (OSPF, BGP, RIP)

Firewall :

Filter Rule, TTL, Address List

Network Address Translation (NAT)

# Bandwidth Management

HTB, PFIFO, BFIFO, RED, SFQ, PCQ

Sevices :

Hotspot, Web Proxy, DHCP, DNS

# Management User :

Radius, User Manager, PPP user, AAA, Accounting

# Tools

Graph, MAC-ping, Torch, Watchdog, ping

Panduan Memilih RouterBOARD berdasarkan fitur dan kemampuan untuk masing-masing seri.

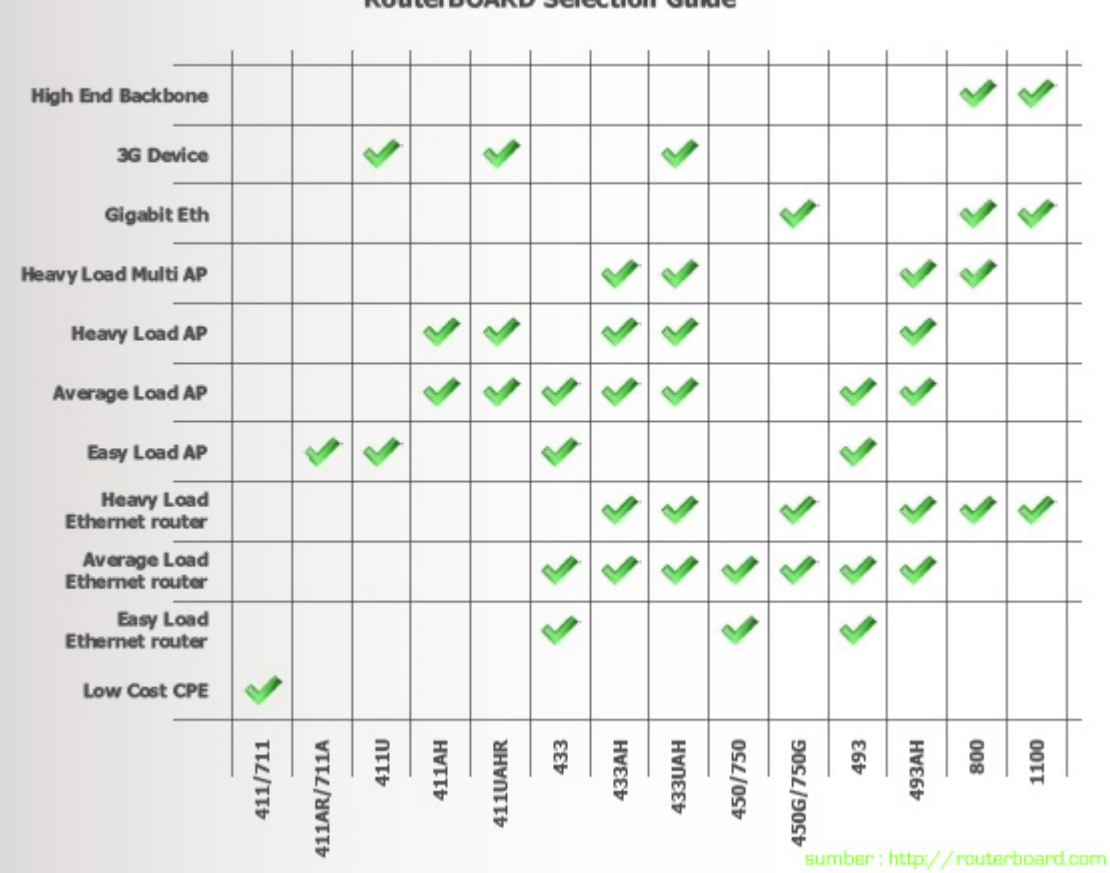

Perbandingan RouterBOARD berdasarkan harga dan kemampuannya.

#### **RouterBOARD Selection Guide**

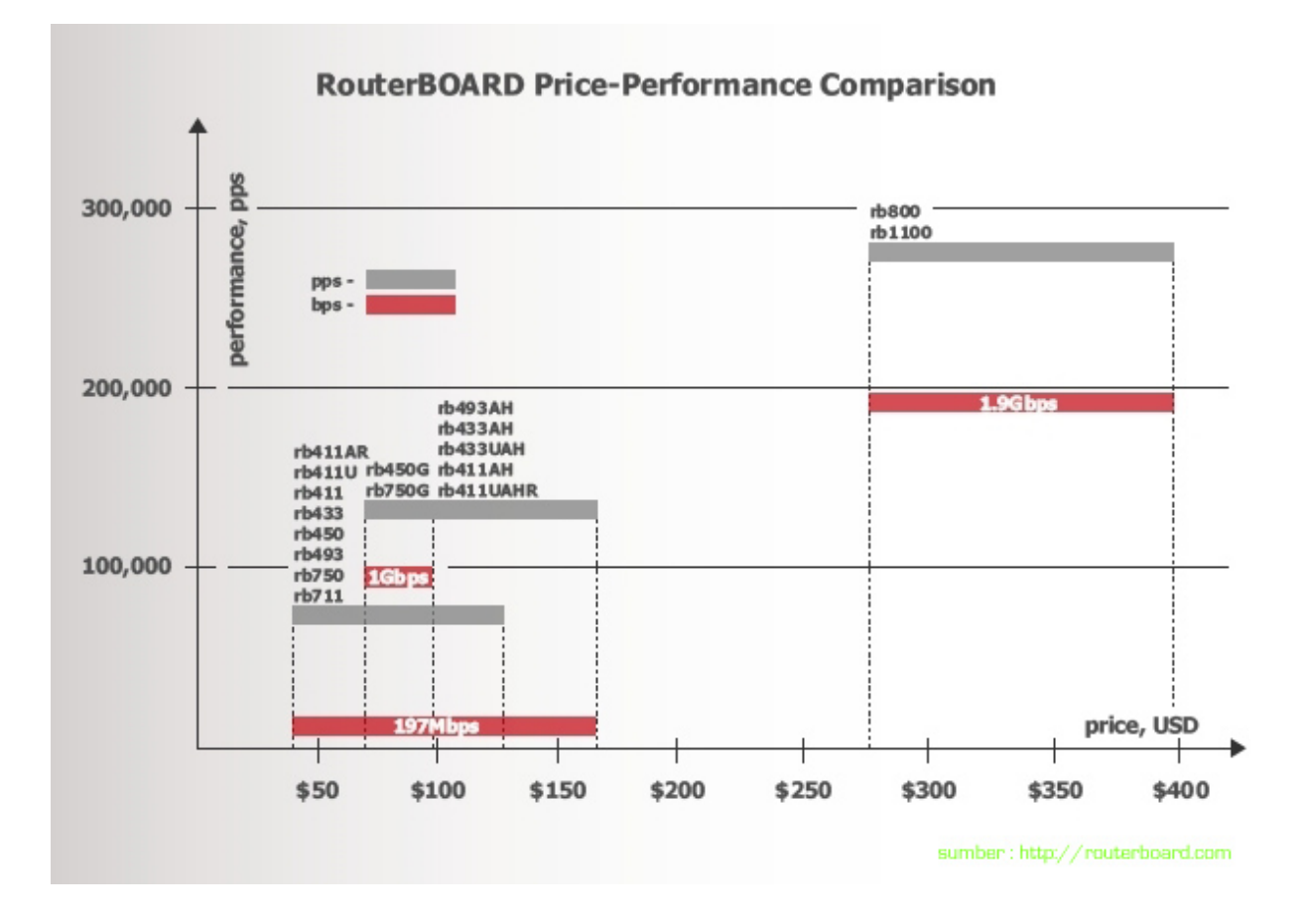

Untuk detail spesifikasi masing-masing seri RouterBOARD silahkan baca spesifikasi-routerboard.pdf (terlampir)

# BAB II

# CARA MENGAKSES MIKROTIK PERTAMA KALI

Setelah kita mengetahui sejarah singkat mikrotik, RouterOS, RouterBOARD dan macam-macam tipe routerBOARD dan miniPCI, selanjutnya kita akan melangkah pada tahap persiapan untuk explorasi lebih lanjut router mikrotik.

# 1. Persiapan

Agar anda mudah memahami praktek mikrotik selanjutnya, maka ada beberapa perangkat yang harus anda persiapkan terlebih dahulu yaitu :

- Mikrotik Router, bisa menggunakan RB450, RB750 atau PC Router (wajib) Karena yang kita pelajari adalah Mikrotik, maka anda wajib menyediakan perangkatnya agar bisa lebih mudah dipahami dan dipraktekan.
- PC / Laptop (Wajib) Untuk akses winbox dan test konfigurasi. Direkomendasikan 2 PC, atau bisa juga menggunakan Vmware.
- 3. Switch (Optional)
- Wireless Router (Optional)
   Digunakan untuk membuat Hotspot, saya menggunakan Linksys WRT54G dalam tutorial ini.
- PC Bekas (Optional)
   Untuk praktek melakukan instalasi RouterOS pada PC. Bisa juga menggunakan VMWare.
- 6. Vmware (Optional)

Software ini sangat membantu ketika kita ingin menginstall beberapa sistem operasi dalam satu komputer tanpa harus menganggu sistem operasi yang ada karena sifatnya virtual, begitu juga ketika kita ingin mencoba install Mikrotik RouterOS pada PC, kita bisa menggunakan Vmware tanpa harus menggunakan PC sesungguhnya.

- Kabel UTP Untuk menghubungkan antar perangkat.
- 8. Koneksi Internet (Wajib)

Dalam tutorial selanjutnya kita akan langsung mempraktekan hasil konfigurasi mikrotik sehingga anda wajib mempunyai koneksi internet minimal koneksi ADSL

### Istilah-istilah yang perlu dipahami :

Winbox : adalah sebuah utility untuk melakukan remote GUI ke Router Mikrotik

| 🔳 WinBox L    | oader v2.2.15     |          |     | _ 🗆 🗙   |
|---------------|-------------------|----------|-----|---------|
| Connect To:   | 00:0C:42:54:AE:E5 |          |     | Connect |
| Login:        | admin             |          |     |         |
| Password:     |                   |          |     |         |
|               | ▼ Keep Password   |          |     | Save    |
|               | Secure Mode       |          |     | Remove  |
|               | 🔽 Load Previous S | iession  |     | Tools   |
| Note:         | MikroTik          |          | 4   | A D     |
| Address A     | llser             | Note     |     | ALC: NO |
| 00:0C:42:54:A | E:E5 admin        | MikroTik | No. | CALLY B |
|               |                   |          | V.  | JEAS    |
|               |                   |          |     |         |
|               |                   |          |     |         |

Ether : artinya ethernet atau port LAN pada mikrotik, selanjutnya akan disebut ether.

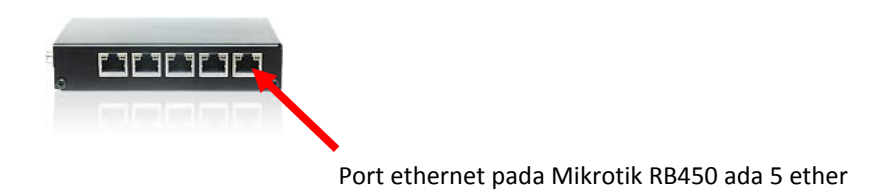

**MAC-address** : Media Access Control-Address adalah sebuah alamat jaringan yang diimplementasikan pada lapisan data-link dalam tujuh lapisan model OSI, yang merepresentasikan sebuah node tertentu dalam jaringan. MAC Address juga sering disebut sebagai **Ethernet address**, **physical address**, atau **hardware address**. Anda bisa mengetikan **ipconfig /all** pada command prompt windows untuk mengetahui MAC-address ethernet komputer anda.

| 🗈 C:\WINDOW5\system32\cmd.exe                                                             |
|-------------------------------------------------------------------------------------------|
| C:\ipconfig /all                                                                          |
| Windows IP Configuration                                                                  |
| Ethernet adapter Local Area Connection:                                                   |
| Connection-specific DNS Suffix .:                                                         |
| NetBIOS over Tcpip : Disabled                                                             |
| Ethernet adapter Wireless Network Connection:                                             |
| Media State Media disconnected<br>Description Atheros AR928X Wireless Network Adap<br>ter |
| Physical Address                                                                          |

2. Akses Mikrotik

Ada beberapa cara yang bisa digunakan untuk mengakses mikrotik diantaranya :

- a. Winbox
- b. Telnet
- c. SSH
- d. Browser
- e. FTP
- f. Serial console

Pada tutorial ini, akses kedalam mikrotik akan menggunakan Winbox agar mudah dipahami dan di praktekan. Dengan menggunakan winbox, tanpa harus setting IP terlebih dahulu kita sudah bisa meremote mikrotik karena winbox menggunakan MAC-address. Winbox menggunakan akses layer 2 untuk terhubung ke mikrotik oleh karena itu Mikrotik harus terhubung secara langsung dengan laptop.

Pastikan anda sudah mendownload winbox untuk memulai akses ke mikrotik, jika belum, anda bisa mendownloadnya pada link berikut <u>http://www.mikrotik.co.id/getfile.php?nf=winbox-2.2.13.exe</u>. Winbox juga sudah tersedia pada paket tutorial ini pada folder /tools.

### 1. Cara Remote Menggunakan Winbox

Akses mikrotik melalui winbox bisa dengan dua cara :

- Meremote melalui MAC-address.
- Memanggil IP ethernet mikrotik.

### Meremote Mikrotik melalui MAC-address pertama kali

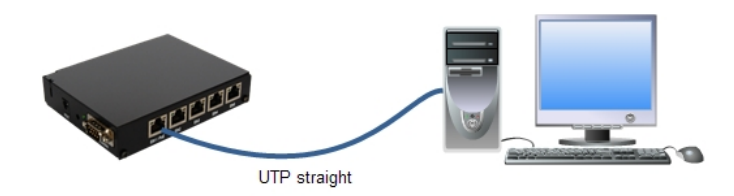

- Hidupkan mikrotik

-Colokan ujung kabel UTP ke ether1 mikrotik dan ujung yang satunya lagi colokan ke komputer.

-Tunggu beberapa saat hingga proses acquiring network selesai.

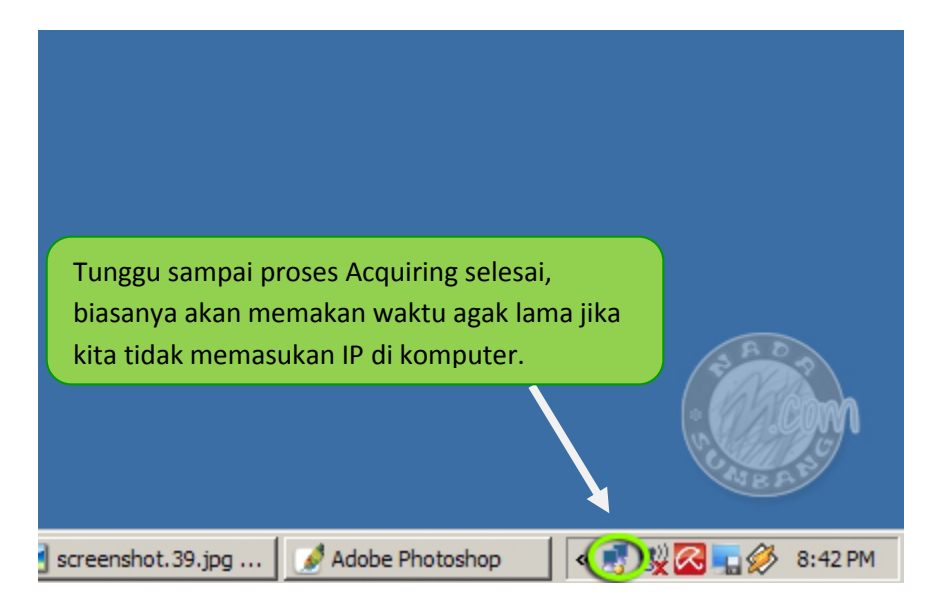

-Jika setelah proses acquiring kemudian tampil popup notifikasi bahwa koneksi *limited or no conectivity* maka kita sudah bisa melakukan scan MAC menggunakan winbox.

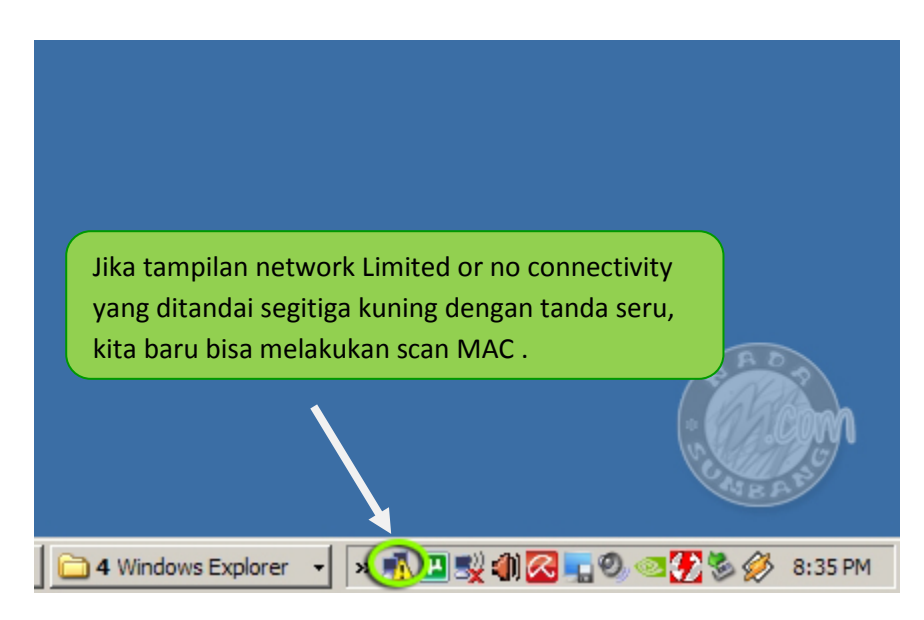

-Jalankan Winbox dengan cara double klik, kemudian klik tombol \_\_\_\_\_ yang ada di sebelah tombol connect untuk melakukan scanning MAC-address

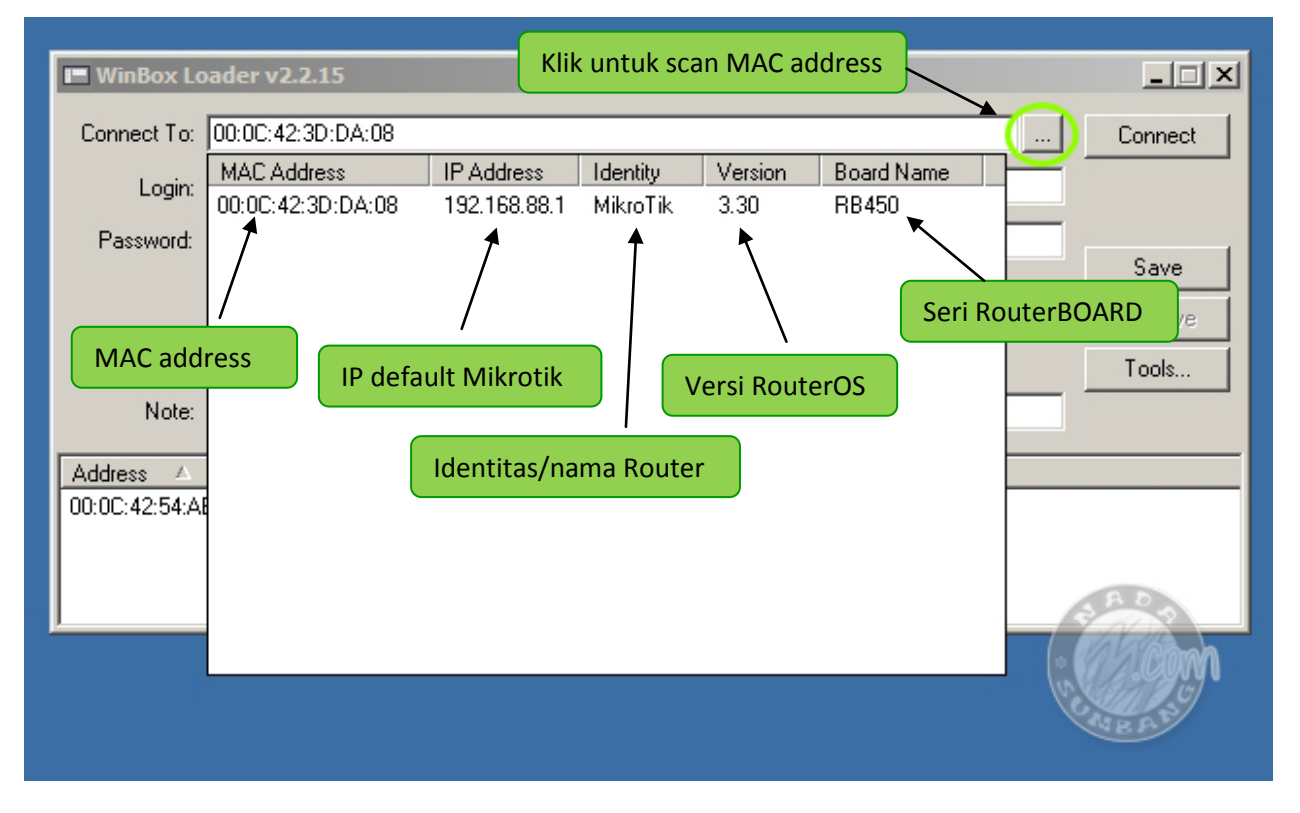

Karena dalam tutorial ini saya hanya mengkoneksikan satu buah mikrotik, maka hanya muncul satu MAC address, selanjutnya klik MAC-address yang muncul tersebut, kemudian klik **connect**.

(INGAT : yang harus di klik adalah MAC-address nya jangan IP addressnya karena kita belum mensetting IP dikomputer kita, kita hanya melakukan koneksi melalui Layer 2, sedangkan IP ada di layer 3)

Ketika masuk kedalam router pertama kali maka akan keluar kotak dialog **RouterOS Default Configuration**, klik saja **Remove Configuration** karena kita akan melakukan setting router sesuai dengan kebutuhan kita.

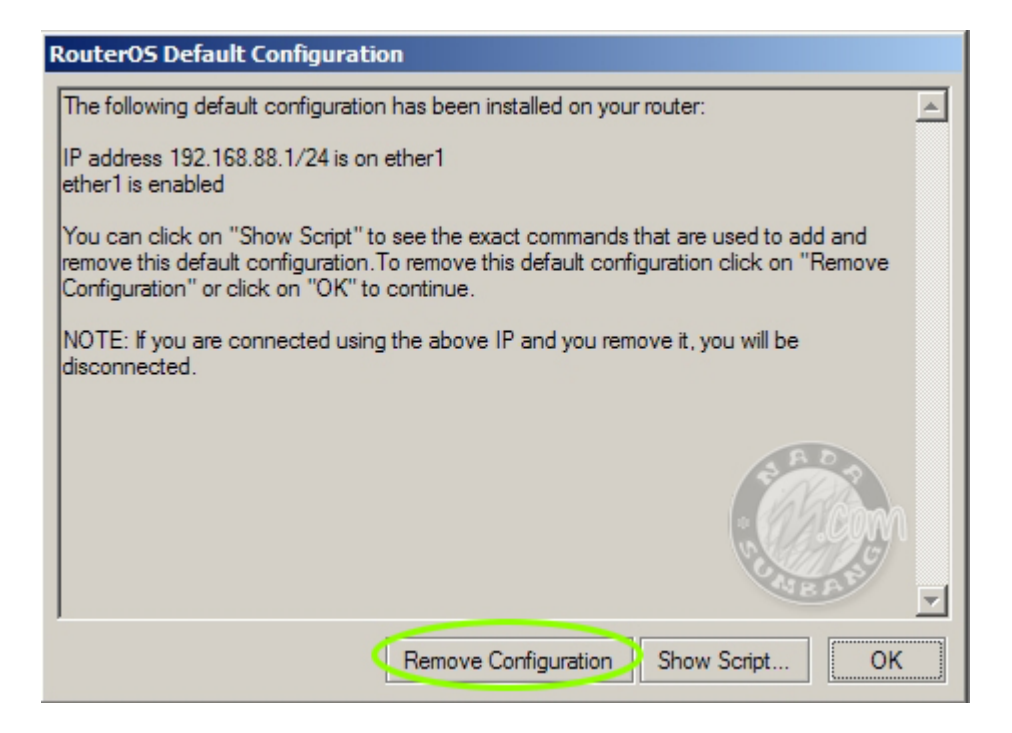

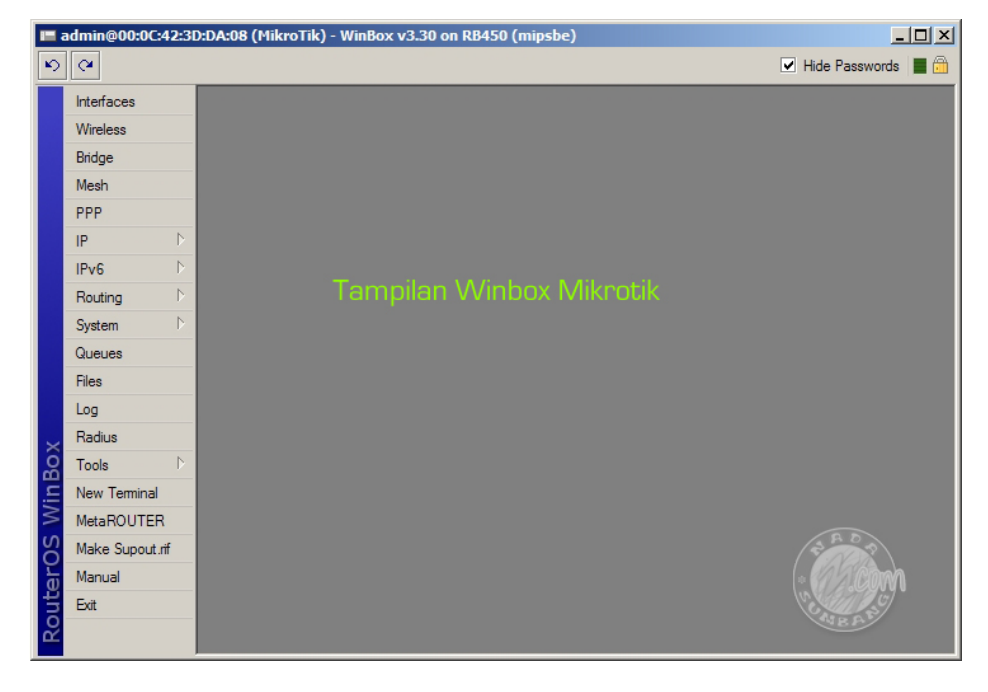

Sampai disini anda sudah berhasil masuk ke dalam winbox melalui MAC-address, selanjutnya anda bisa melakukan konfigurasi dengan mudah karena kita hanya tinggal klik dan tampilan yang mudah dimengerti.

### Meremote Mikrotik melalui IP address (Layer 3)

### Akses Mikrotik Melalui Winbox menggunakan IP

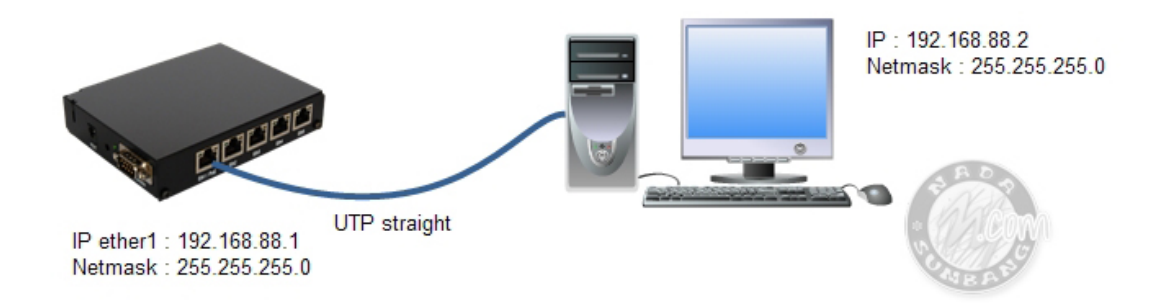

Setelah tahu cara mengakses mikrotik melalui MAC-address, sekarang kita akan mencoba mengakses mikrotik melalui IP address dengan winbox. Meremote Mikrotik dengan memanggil IP nya melalui winbox biasanya dilakukan untuk meremote mikrotik yang ada diluar jaringan kita, misal anda ingin meremote router mikrotik yang ada di kantor cabang, maka anda tidak bisa melakukan remote dengan memanggil MAC-addressnya kecuali anda terhubung secara langsung melalui Tunneling (akan dibahas pada bab selanjutnya).

Silahkan kembalikan setting mikrotik ke setting default dengan cara melakukan system reset pada New terminal

#### Video : Cara Reset setting Mikrotik

#### Langkah-langkah remote mikrotik dengan memanggil IP :

-Jalankan Winbox dengan cara double klik, kemudian klik tombol \_\_\_\_\_ yang ada di sebelah tombol connect untuk melakukan scanning network.

Klik pada IP address yang muncul kemudian klik tombol connect. Anda juga bisa mengetikan langsung IP address pada kolom **Connect To :** 

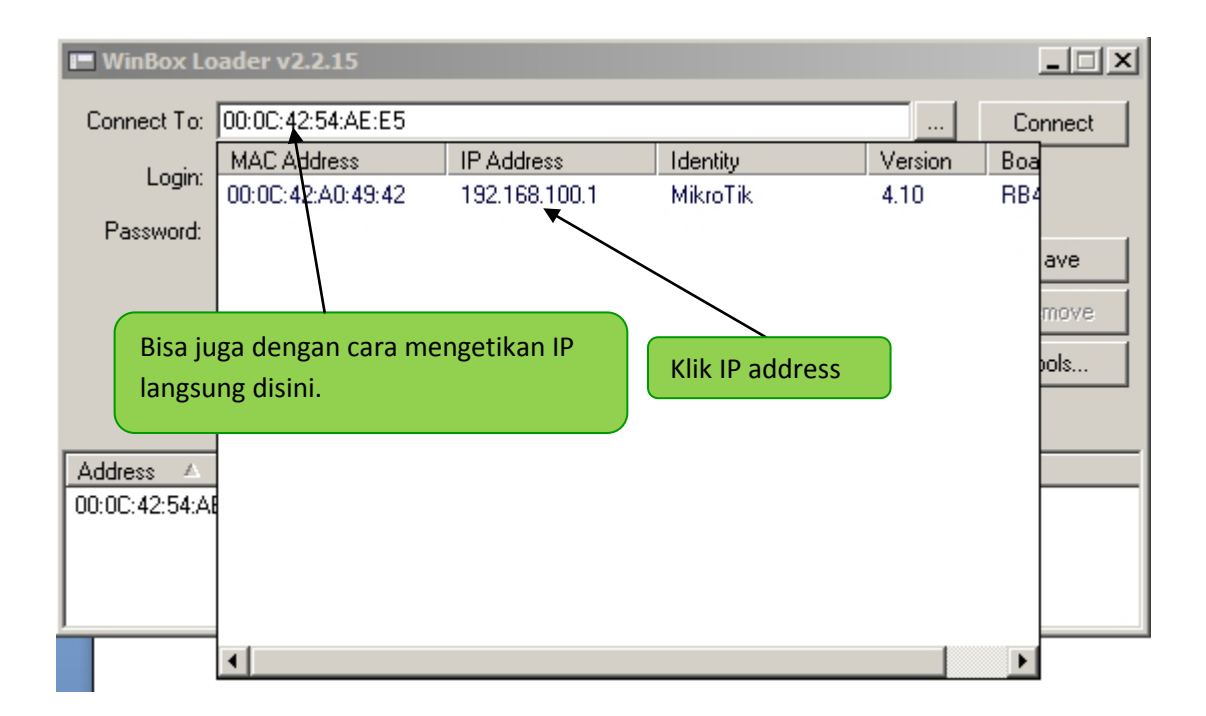

### 2. Cara Remote menggunakan Putty (SSH)

Remote mikrotik menggunakan Putty biasanya dilkukan ketika akan mengakses router dengan bandwidth yang pas-pasan, karena kalau kita menggunakan winbox maka koneksi akan putus-putus, salah satu solusinya yaitu dengan program SSH Client, dalam tutorial kali ini saya menggunakan Putty. Program putty terlampir di directory /tools.

### Video : Cara remote Mikrotik dengan Putty

- Jalankan program Putty
- Pada kolom Hostname/Ip address masukan IP address mikrotik. Pastikan Connection Type SSH dengan port 22.
- Kemudian klik tombol Open

| RuTTY Configuration                                 |                                                                                     | x |
|-----------------------------------------------------|-------------------------------------------------------------------------------------|---|
| Category:                                           |                                                                                     |   |
| Session                                             | Basic options for your PuTTY session Specify the destination you want to connect to |   |
| Keyboard<br>Bell                                    | Host Name (or IP address) Port           192.168.88.1         [22]                  |   |
| Features<br>⊡ Window                                | Connection type:<br>C Raw C Telnet C Rlogin C SSH C Serial                          |   |
| Appearance<br>Behaviour<br>Translation<br>Selection | Load, save or delete a stored session<br>Saved Sessions                             |   |
| Colours                                             | Default Settings                                                                    |   |
|                                                     |                                                                                     |   |
| Serial                                              | Close window on exit:<br>C Always O Never  Only on clean exit                       |   |
| About                                               | Open Cancel                                                                         |   |

- Masukan username dan password mikrotik anda kemudian tekan enter

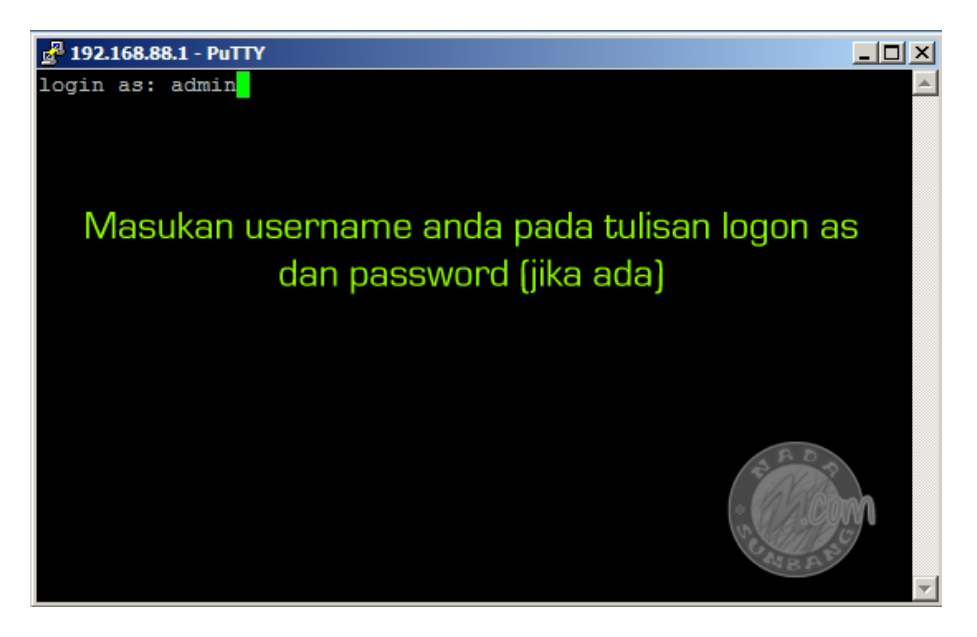

- Tampilan SSH mikrotik sama dengan New Terminal yang ada di dalam winbox

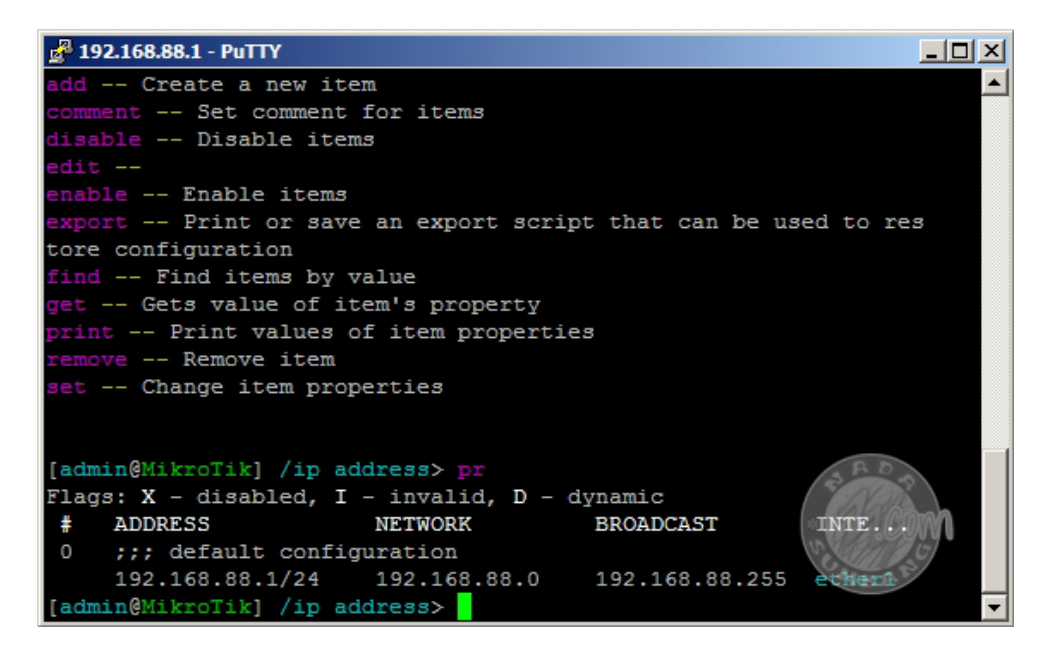

### 3. Cara Remote dengan Telnet

Sama dengan remote menggunakan SSH, remote dengan Telnet pun menggunakan mode CLI, dimana kita hanya bisa melakukan konfigurasi mikrotik dengan command line.

### Video : Remote Dengan Telnet

Langkah-langkahnya:

Buka command prompt windows, kemudian ketik telnet IP\_addres\_mikrotik kemudian tekan enter.

contoh : telnet 192.168.88.1

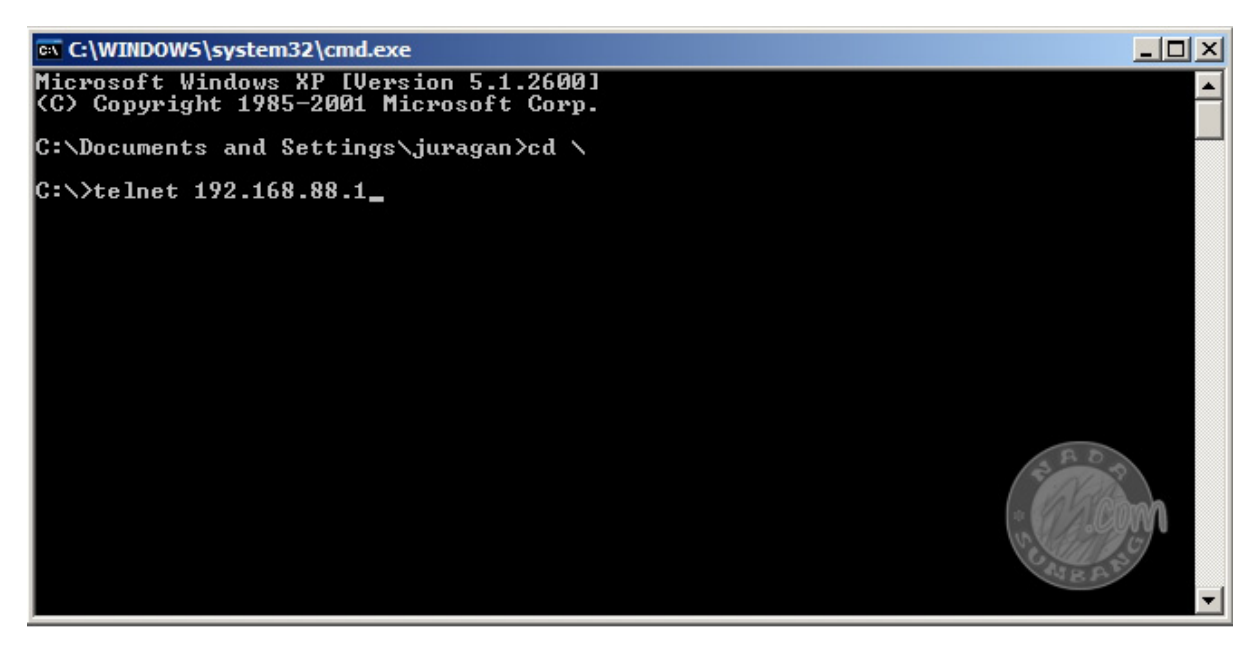

Masukan username dan password

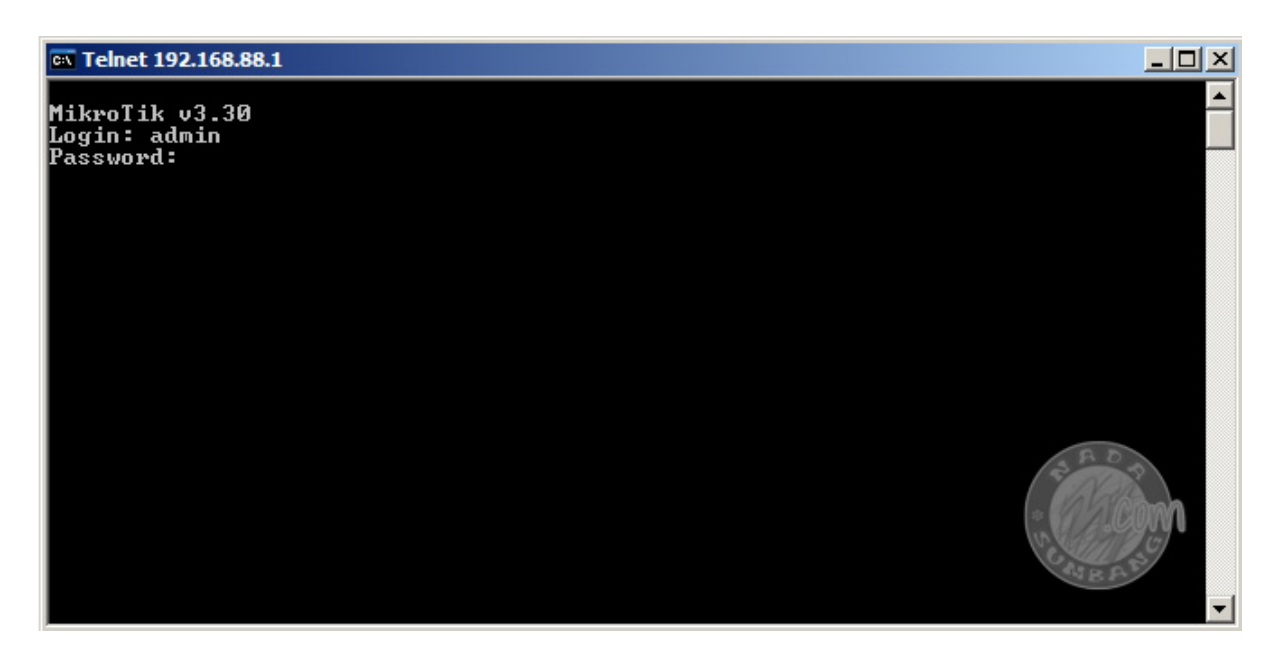

Tampilan remote menggunakan telnet sama persis dengan tampilan remote menggunakan Putty.

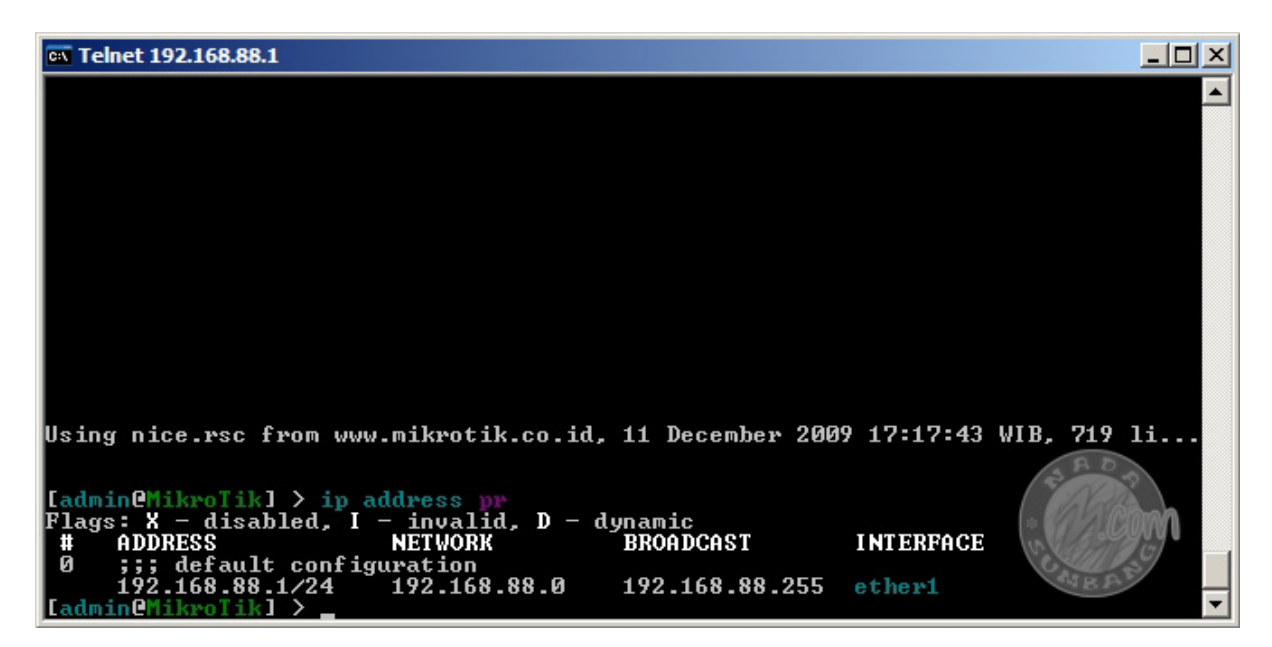

### 4. Cara Remote Menggunakan Browser

Buka browser kesayangan anda lalu ketikkan IP address mikrotik di address bar selanjutnya tekan enter.

| - Mozi                | la Firef     | ox           |              |                |            |              |          |
|-----------------------|--------------|--------------|--------------|----------------|------------|--------------|----------|
| <u>T</u> ools         | <u>H</u> elp | <u>R</u> ela | ted Links    |                |            |              |          |
|                       | http://1     | 92.16        | 8.88.1/      |                |            |              |          |
| F <mark>orms</mark> ≁ | 🗵 Ima        | ges∗         | Information* | Miscellaneous* | 🥖 Outline* | 🦉 🖉 Resize 🕶 | 🌽 Tools* |
| on                    | ÷            |              |              |                |            |              |          |

Selanjutnya masukan username dan password mikrotik anda

| MikroTik<br>Masukan                                                                                                    | webbox 3.30 login:<br>username dan passowd ->                                                                                                    |
|----------------------------------------------------------------------------------------------------|----------------------------------------------------------------------------------------------------|
| Winbox           Winbox is the graphical configuration application for RouterOS. Download it, run is and connect to your router - all RouterOS functionality ca be controlled with this application. | t n This is a web based configuration interface for RouterOS. Log in above to connect to this router - some of the most important RouterOS features can be controlled within this interface. |
| Telnet Connect with telnet and you will have access to the command line interface of RouterOS, every function of Tampilan mikrotik yang di remote menggunaka                                         | Graphs These graphs show you statistical information about your router's interfaces and the traffic that goes through an web browser                                                         |

|                                           | Upgrade                                                           | DHCP                                     | PPPoE                                        | Routes | Firewall | Interfaces | System |
|-------------------------------------------|-------------------------------------------------------------------|------------------------------------------|----------------------------------------------|--------|----------|------------|--------|
|                                           | terfaces                                                          | In                                       |                                              |        |          |            |        |
|                                           | y:                                                                | gatewa<br>interfac                       | Defau<br>Jse bridg                           |        |          |            |        |
|                                           |                                                                   |                                          |                                              |        |          |            |        |
| Graph                                     | Configuration                                                     | Гуре                                     | Name                                         |        |          |            |        |
| Graph<br>graph                            | Configuration<br>192.168.88.1/24                                  | Type<br>ethernet                         | Name<br>ether1                               |        |          |            |        |
| <b>Graph</b><br>graph<br>graph            | Configuration<br>192.168.88.1/24<br>enabled                       | Type<br>ethernet<br>ethernet             | Name<br>ether1<br>ether2                     |        |          |            |        |
| <b>Graph</b><br>graph<br>graph<br>graph   | Configuration<br>192.168.88.1/24<br>enabled<br>enabled            | Type<br>ethernet<br>ethernet             | Name<br>ether1<br>ether2<br>ether3           |        |          | 0.3        | AA     |
| Graph<br>graph<br>graph<br>graph<br>graph | Configuration<br>192.168.88.1/24<br>enabled<br>enabled<br>enabled | Type<br>ethernet<br>ethernet<br>ethernet | Name<br>ether1<br>ether2<br>ether3<br>ether4 |        |          |            | A A    |

# 5. Cara Remote Menggunakan FTP (File Transfer Protokol)

Remote menggunakan FTP biasanya dilakukan ketika kita akan melakukan transfer file dengan cara upload dari komputer lokal ke dalam mikrotik. Hal ini berguna ketika kita akan mengupload login page hotspot maupun upload paket mikrotik.

### Video : Cara Remote Menggunakan FTP

Langkah-kangkahnya :

Jalankan perogram FileZilla FTP client (Program FileZilla disertakan dalam folder /tools, anda terlebih dahulu harus menginstallnya sebelum bisa menjalankannya)

Masukan IP address mikrotik pada kolom Host, lalu masukan username dan password pada kolom disebelahnya, setelah itu klik tombol Quickconnect atau tekan enter

| 左 admin@192.168.88.1 - FileZil                                                                                                    | a                                                  |                                     |                            | _               |              |
|----------------------------------------------------------------------------------------------------|----------------------------------------------------|-------------------------------------|----------------------------|-----------------|--------------|
| File Edit View Transfer Server                                                                                                    | Bookmarks Help                                     |                                     |                            |                 |              |
| 🔄 +   🚺 🗉 🔁 🚅   🛱                                                                                                    | 👯 🖾 🙀 🛷 🔳 🛠                                        | 😤 🕅                                 |                            |                 |              |
| Host: 192.168.88.1 User                                                                                                    | name: admin                                        | Password:                           | 🔵 Port: 📃                  | Quickconne      | t) 🖯         |
| Response:       200 Type set to I         Command:       PASV         Response:       227 Entering Passive M         Command:       LIST         Response:       150 Opening data conr         Response:       226 Transfer complete         Status:       Directory listing succes                                                                                                    | lode (192, 168, 88, 1, 221, 196<br>nection<br>sful | ).                                  |                            |                 | 4            |
| Local site: mpp\htdocs\woo\wp-cor                                                                                                    | tent\themes\default\                               | Remote site: /                      | Direktori re<br>/Files Mik | emote<br>krotik | •            |
| wordpres                                                                                                    | i-backup<br>is                                     | Filename 🔺                          |                            | Filesize        | Fil 📥        |
| utionene (                                                                                                    |                                                    | Hijau-single                        |                            |                 | File         |
| intername intername inter | File                                               | Chotspot                            |                            |                 | Fil.         |
| 🖹 404.php                                                                                                    | 231 PHP                                            | auto-before-reset backup            |                            | 5.675           | RA           |
| archive.php                                                                                                    | 3,051 PHP -                                        | MikroTik-01012002-0802 b:           |                            | 73 108          | ₽ <b>∧ -</b> |
| 18 files and 1 directory. Total size: 66                                                                                                    | 5,117 bytes                                        | 7 files and 4 directories. Total si | ze: 163,550 bytes          |                 |              |
| Server/Local file                                                                                                    | Direction Remote file                              |                                     | Size Priority              | Status          |              |
| •                                                                                                    |                                                    |                                     | A HER                      | 9               | Þ            |
| Queued files Failed transfers                                                                                                    | Successful transfers                               |                                     |                            |                 |              |
|                                                                                                    |                                                    |                                     |                            | e: empty        | • • //.      |

# BAB III LISENSI DAN VERSI ROUTER OS MIKROTIK

# Mengetahui Lisensi Mikrotik

Untuk mengetahui lisensi mikrotik yang anda gunakan anda bisa masuk ke winbox terlebih dahulu kemudian klik System -> Licence

| <b>II</b> a | admin@00:0C:42:3[ | ):DA:08 (MikroTik) - W | inBox v | 3.30 on RB450 (n | nipsbe)   |                    |
|-------------|-------------------|------------------------|---------|------------------|-----------|--------------------|
| Ю           | Q <b>H</b>        |                        |         |                  |           |                    |
|             | Interfaces        |                        |         |                  |           |                    |
|             | Wireless          |                        |         |                  |           |                    |
|             | Bridge            |                        |         |                  |           |                    |
|             | Mesh              |                        |         |                  |           |                    |
|             | PPP               |                        |         | License          |           | ×                  |
|             | IP D              |                        |         | Software ID:     | 6NN4-S65I | ОК                 |
|             | IPv6 D            |                        |         | Old Software ID: | BO7E-3TT  |                    |
|             | Routing D         |                        |         | Un see deble Tex | utu .     | Paste Key          |
|             | System 🗈          | Auto Upgrade           |         | Upgradable 10:   | V4X       | Import Key         |
|             | Queues            | Certificates           |         | Level:           | 4         | Export Key         |
|             | Files             | Clock                  |         | Features:        |           | D                  |
|             | Log               | Console                |         | Expires In:      |           | Buy New Key        |
|             | Radius            | Drivers                |         |                  |           | Update License Key |
|             | Tools D           | Health                 |         |                  |           |                    |
|             | New Terminal      | History                |         |                  |           |                    |
|             | MetaROUTER        | Identity               |         |                  |           |                    |
|             | Make Supout.rif   | License                |         |                  |           | ( COM              |
|             | Manual            | Logging                |         |                  |           | UNBE P             |
|             | Exit              | NTP Client             |         |                  |           |                    |

### Kelebihan masing-masing level

Untuk melihat kelebihan lisensi router OS untuk masing-masing level bisa dilihat pada tabel dibawah ini. Jika kebutuhan anda hanya untuk warnet atau SOHO maka lisensi level 4 sudah cukup.

| Level number                  | 0 (FREE)  | 1 (DEMO)    | 3 (WISP CPE) | 4 (WISP)  | 5 (WISP)  | 6 (Controller) |
|-------------------------------|-----------|-------------|--------------|-----------|-----------|----------------|
| Upgradable To                 | -         | no upgrades | ROS v5.x     | ROS v5.x  | ROS v6.x  | ROS v6.x       |
| Initial Config<br>Support     | -         | -           | -            | 15 days   | 30 days   | 30 days        |
| Wireless AP                   | 24h limit | -           | -            | yes       | yes       | yes            |
| Wireless Client<br>and Bridge | 24h limit | -           | yes          | yes       | yes       | yes            |
| RIP, OSPF,<br>BGP protocols   | 24h limit | -           | yes(*)       | yes       | yes       | yes            |
| EoIP tunnels                  | 24h limit | 1           | unlimited    | unlimited | unlimited | unlimited      |

| <b>PPPoE tunnels</b>         | 24h limit | 1 | 200       | 200       | 500       | unlimited |
|------------------------------|-----------|---|-----------|-----------|-----------|-----------|
| <b>PPTP tunnels</b>          | 24h limit | 1 | 200       | 200       | 500       | unlimited |
| L2TP tunnels                 | 24h limit | 1 | 200       | 200       | 500       | unlimited |
| OVPN tunnels                 | 24h limit | 1 | 200       | 200       | unlimited | unlimited |
| VLAN<br>interfaces           | 24h limit | 1 | unlimited | unlimited | unlimited | unlimited |
| HotSpot active<br>users      | 24h limit | 1 | 1         | 200       | 500       | unlimited |
| <b>RADIUS client</b>         | 24h limit | - | yes       | yes       | yes       | yes       |
| Queues                       | 24h limit | 1 | unlimited | unlimited | unlimited | unlimited |
| Web proxy                    | 24h limit | - | yes       | yes       | yes       | yes       |
| Synchronous<br>interfaces    | 24h limit | - | -         | yes       | yes       | yes       |
| User manager active sessions | 24h limit | 1 | 10        | 20        | 50        | Unlimited |

Anda bisa mendownload versi demo/trial router OS yang berlaku selama 24 jam, selebihnya anda harus membeli lisensi dengan cara mengirimkan Software-ID router OS yang anda gunakan.

| License          |           | ×                  |
|------------------|-----------|--------------------|
| Software ID:     | 6NN4-S65I | ОК                 |
| Old Software ID: | RQ7E-3TT  | Paste Key          |
| Upgradable To:   | v4x       | Import Key         |
| Level:           | 4         | Export Key         |
| Features:        |           | Bini New Key       |
| Expires In:      |           | Duy New Ney        |
|                  |           | Update License Key |
|                  |           |                    |

Untuk melakukan pembelian lisensi di situs mikrotik.co.id, anda harus login terlebih dahulu kemudian masukan software ID yang anda miliki untuk mendapatkan software key.

| 6NN4-S65I.key - Notepad                                                                                                    |              |
|----------------------------------------------------------------------------------------------------|--------------|
| File Edit Format View Help                                                                                                    |              |
| BEGIN MIKROTIK SOFTWARE KEY<br>+tZH+NUWiG2QNZy/VlL68PCVtkIF9026qgEicga1/e<br>8j90cRiY0omsNeAf7JAhWE+os1EJX8x5Ztc5sJy1kE<br>END MIKROTIK SOFTWARE KEY | 2nP<br>3== • |

Setelah anda mendapatkan sofware key, anda selanjutnya harus memasukannya kedalam router OS, caranya :

Masuk ke winbox -> klik System -> Licence

Kemudian pada kotak Licence yang muncul klik **Import Key,** kemudian cari dimana lokasi tempat anda menyimpan key nya.

Atau bisa juga dengan cara Copy Paste Software Key langsung di dalam winbox dengan men klik tombol Paste Key.

|                                                                                                    | 💷 Import Key From                                                                                             | <u>? ×</u> |
|----------------------------------------------------------------------------------------------------|----------------------------------------------------------------------------------------------------|------------|
|                                                                                                    | Look in: 🗀 New Folder 💌 🖛 🖻 📸 🖽                                                                               |            |
|                                                                                                    | My Recent<br>Documents<br>Desktop                                                                             |            |
| License         X           Software ID:         6NN4-S651         OK           Old Software ID:         RQ7E-3TT         Paste Key           Upgradable To:         v4.x         Import Key           Level:         4         Export Key           Features:         Buy New Key           Expires In:         Update License Key | My Documents<br>My Computer<br>My Network<br>Places<br>File name:<br>Files of type:<br>RouterOS Key<br>Cancer |            |

# Upgrade dan Downgarde Versi Router OS

- Upgrade dilakukan bila ingin menikmati penambahan fitur versi selanjutnya maupun perbaikan terhadap bug yang ada.
- Downgrade dilakukan bila terdapat bug atau ketidaksesuaian pada mikrotik yang sedang aktif. Misalnya ada fitur-fitur tertentu yang tidak berjalan sesuai dengan yang diharapkan.

# Hal yang perlu diperhatikan sebelum melakukan Upgrade :

- Untuk lisensi level 3 dan 4 : versi yang digunakan sekarang + 1 versi mayor
- Untuk lisensi level 5 dan 6 : versi yang digunakan sekarang + 2 versi mayor

# Contoh :

- Jika saat ini anda menggunakan Router OS versi 3.0 dengan lisensi level 3 atau level 4, maka memungkinkan untuk bisa di upgrade ke versi v3.1, 3.20, v4.01, v4.20 (versi 3 ke versi 4 = 1 versi )
- Jika saat ini anda menggunakan Router OS versi 3.0 dengan lisensi level 5 atau level 6, maka memungkinkan untuk bisa di upgrade ke versi v3.1, 3.20, v4.01, v4.20 dan v.5.0 (versi 3 ke versi 5 = 2 versi )

# Atau anda juga bisa melihat di **system licence winbox** sejauh mana router OS anda bisa di upgrade. Masuk ke winbox kemudian klik menu **System -> Licence**

Pada tulisan **Upgradable To** terlihat sampai versi berapa anda bisa melakukan upgrade.

| License          |           | ×                  |
|------------------|-----------|--------------------|
| Software ID:     | 6NN4-S65I | ОК                 |
| Old Software ID: | RQ7E-3TT  | Paste Key          |
| Upgradable To.   | v4x       | Import Key         |
| Level:           | 4         | Export Key         |
| Features:        |           |                    |
| Expires In:      |           | Buy New Key        |
|                  |           | Update License Key |
|                  |           |                    |

# Cara Upgrade Router OS:

Untuk melakukan upgrade bisa dilakukan dengan dua cara yaitu :

- 1. Winbox : dengan cara drag and drop file ke file menu
- 2. FTP : dengan cara upload file ke dalam root directory router OS

Sebelum melakukan upgrade sebaiknya anda mendownload router OS terlebih dahulu di situs mikrotik. Buka link berikut pada browser anda <u>www.mikrotik.com/download .html</u> selanjutnya anda pilih paket yang sesuai dengan arsitektur yang anda gunakan. Jika anda install mikrotik di PC maka pada system type pilih **PC/X86.** Software type pilih yang **stable**. Dan pada RouterOS pilih **Combained Packages,** karena paket tersebut terdiri dari semua paket yang sudah dibundle jadi satu.

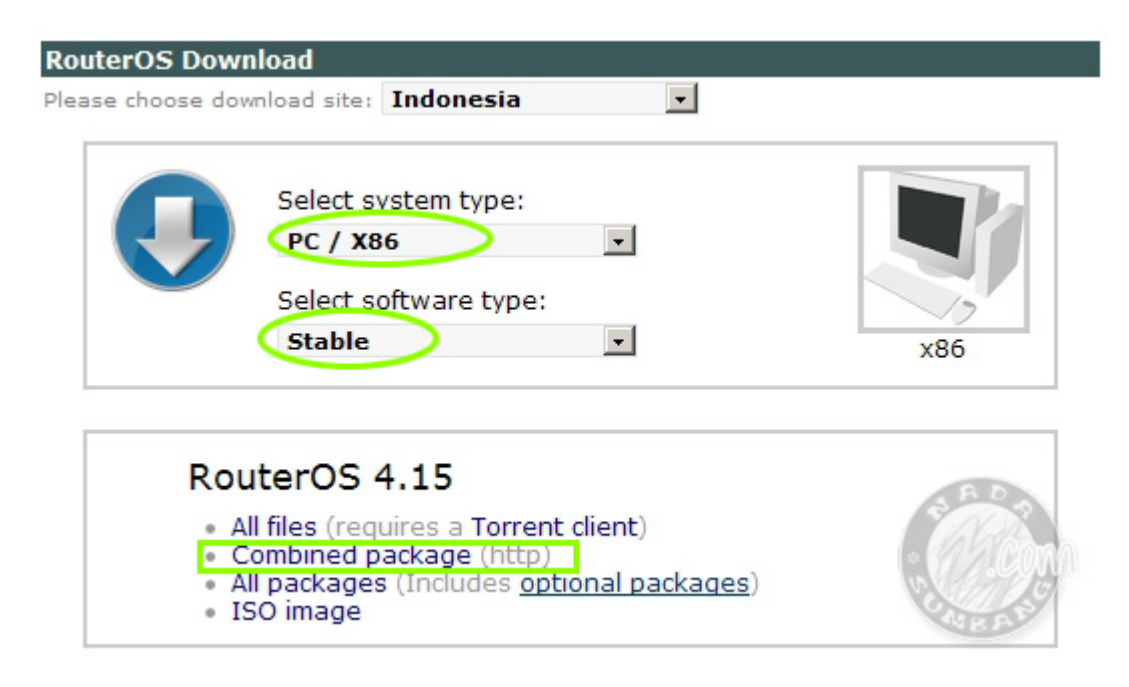

### Upgrade menggunakan Winbox

Drag and drop paket yang sudah di download diatas ke dalam root direktori **File List** Mikrotik (jangan masukan ke dalam direktori hotspot)

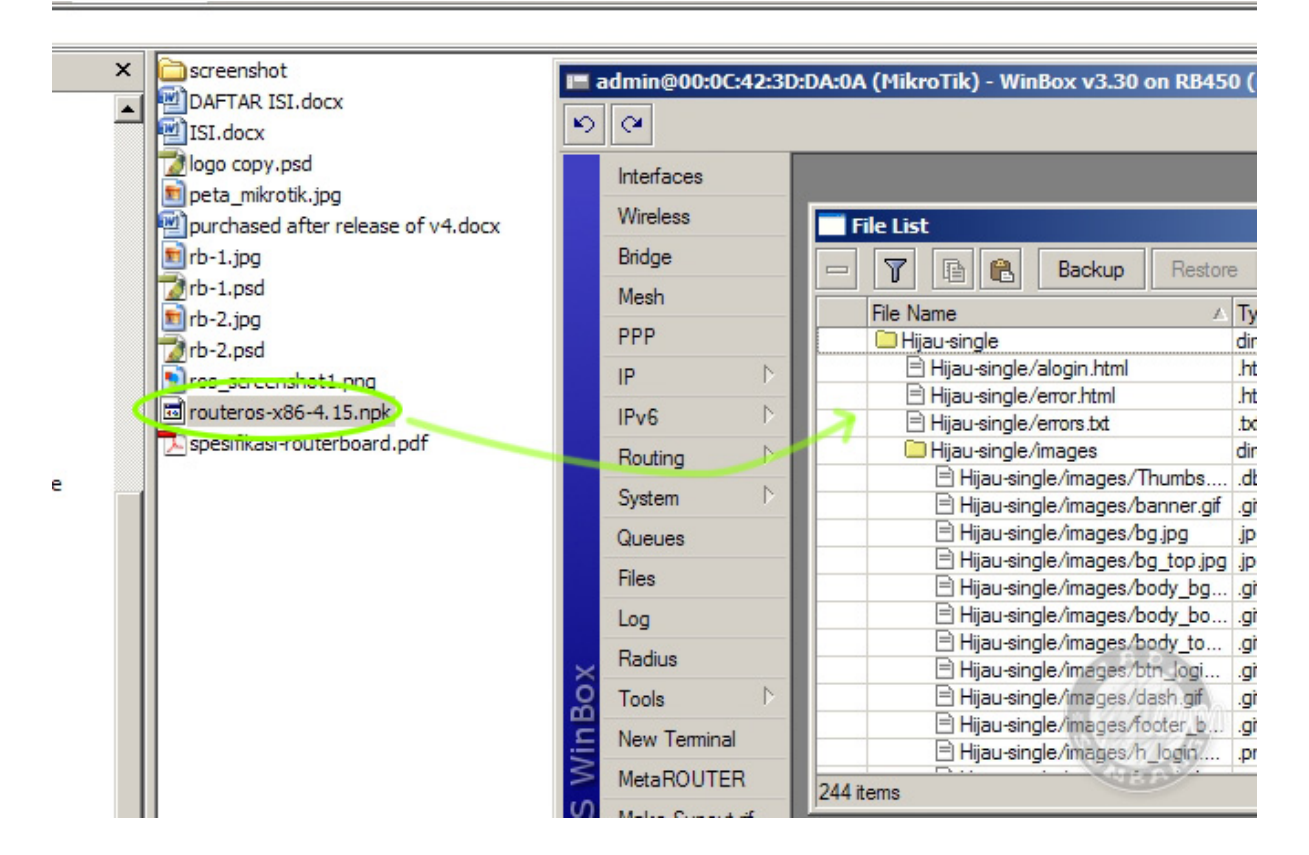

Selanjutnya proses upload file akan dimulai

| Uploading Files                                      |            |
|------------------------------------------------------|------------|
| Uploading routeros-x86-4.1 (314.3 KiB of 14.4 MiB at | 104.71 kb) |
|                                                      | Cancel     |

Setelah selesai upload paket, silahkan reboot router mikrotik anda untuk melihat hasilnya. Jika berhasil nomor versi yang baru akan muncul di caption winbox dan paket mikrotik anda.

| 🔳 admin@00:0C:42:3D:DA:0A (MikroTik) - WinBo> | v3.30 | on RB450 (mipsbe) |
|-----------------------------------------------|-------|-------------------|
| ю (ч                                          |       |                   |
| Interfaces                                    |       |                   |

| Package List   |         |                         | ×                     |
|----------------|---------|-------------------------|-----------------------|
| T Enable Disa  | able    | Jninstall Unschedule Do | wngrade Find          |
| Name           | Version | △ Build Time            | Scheduled 💌           |
| advanced-tools | 3.30    | Sep/14/2009 14:18:22    |                       |
| 🗃 calea        | 3.30    | Sep/14/2009 14:21:52    |                       |
| 🔁 dhep         | 3.30    | Sep/14/2009 14:18:37    |                       |
| 🗃 gps          | 3.30    | Sep/14/2009 14:21:51    |                       |
| hotspot        | 3.30    | Sep/14/2009 14:21:22    |                       |
| ₿ipv6          | 3.30    | Sep/14/2009 14:21:15    | scheduled for disable |
| 🗃 multicast    | 3.30    | Sep/14/2009 14:22:26    |                       |
| 🗃 ntp          | 3.30    | Sep/14/2009 14:21:48    |                       |
| 🗃 ррр          | 3.30    | Sep/14/2009 14:18:50    |                       |
| routerboard    | 3.30    | Sep/14/2009 14:21:57    |                       |
| routing        | 3.30    | Sep/14/2009 14:19:26    |                       |
| security       | 3.30    | Sep/14/2009 14:18:29    | 5.0                   |
| 🗃 system       | 3.30    | Sep/14/2009 14:18:17    | 3 11 3                |
| Bups           | 3.30    | Sep/14/2009 14:21:50    | . VAR Proval          |
| 🗃 user-manager | 3.30    | Sep/14/2009 14:21:59    |                       |
| 🗃 wireless     | 3.30    | Sep/14/2009 14:21:30    |                       |
| 16 items       |         | -                       | NEW                   |

# Upgrade menggunakan FTP

Buka program FTP kesayangan anda, dalam tutorial kali ini saya menggunakan FileZilla FTP client. Pilih paket yang sudah anda download sebelumnya kemudian upload ke dalam router mikrotik anda.

| 🔁 admin@192.168.100.1 - FileZilla                                              |                                                      |
|--------------------------------------------------------------------------------|------------------------------------------------------|
| File Edit View Transfer Server Bookmarks Help New                              | version available!                                   |
| 🦉 - 🚺 🗉 😭 🗱 🗱 🖉 💺 🖉 🗐 🔗                                                        | ( 🕾 🕂                                                |
| Host: 192, 168, 100, 1 Username: admin                                         | Password: •••••• Port: Quickconnect 🗸                |
| Response: 200 Type set to I ip router mikr                                     | otik                                                 |
| Command: PASV<br>Response: 227 Entering Passive Mode (192, 168, 100, 1, 155, 2 | (32)                                                 |
| Command: LIST                                                                  |                                                      |
| Response: 150 Opening data connection                                          |                                                      |
| Status: Directory listing successful                                           | root directory router 🚽                              |
| Local site: D:\Tutorial-NS\Ebook\                                              | Remote site /                                        |
| Dokument                                                                       |                                                      |
|                                                                                |                                                      |
| Ebook                                                                          |                                                      |
| screenshot —                                                                   | KFC dual-access                                      |
| email-yahoo                                                                    |                                                      |
|                                                                                |                                                      |
| Filename 🛆 Filesize File 🔺                                                     | Filename 🛆 Filesize Fil                              |
| 1 paket yang akan 85,070 JPE                                                   | <b>—</b>                                             |
| 2rb-2.psd diupload 775,697 Add                                                 | Hijau-single Fil                                     |
| Pros screenshot1.png 25,074 PNC                                                | hotspot Fil                                          |
| routeros-x86-4.15.npk 15,176,574 NPk                                           | KFC dual-access File                                 |
| spesifikasi-routerboard.pdf 14,944,080 Adc                                     | Klasik Fili                                          |
| Thumbs.db 6,144 Dat                                                            | Milera Tik 01012002 0202 badeun 22 102 PA            |
|                                                                                |                                                      |
| Selected 1 file. Total size: 15,176,574 bytes                                  | 7 files and 4 directories. Total size: 163,550 bytes |
| Server/Local file Direction Remote file                                        | Size Priority Status                                 |
|                                                                                |                                                      |
|                                                                                |                                                      |
| <u> </u>                                                                       |                                                      |
| Queued files Failed transfers Successful transfers                             |                                                      |
|                                                                                | 🛐 🕮 Queue: empty 🔍 👁 🍎 //.                           |

Setelah selesai upload silahkan reboot mikrotik anda. Dan selanjutnya anda akan melihat perubahan versi mikrotik dan system package anda.

"Ketika melakukan upgrade ke versi 4.0 atau ke versi yang lebih baru, anda akan diminta untuk meng update lisensi ke format yang baru. Untuk mengupdate lisensi ke format yang baru anda harus memastikan PC router anda sudah terhubung ke internet. Selanjutnya klik Update Licence pada licence menu."

| License          |           | ×                  |
|------------------|-----------|--------------------|
| Software ID:     | 6NN4-S65I | ОК                 |
| Old Software ID: | RQ7E-3TT  | Paste Key          |
| Upgradable To:   | v4x       | Import Key         |
| Level:           | 4         | Export Key         |
| Features:        |           | Des New Key        |
| Expires In:      | )         | Buy New Rey        |
| S S              |           | Update License Key |

# Paket Mikrotik

Paket (packages) adalah sekumpulan fitur yang dapat diaktifkan dan dinonaktifkan. Paket mikrotik dapat berupa embedded maupun paket terpisah. Untuk melihat paket yang terinstall dalam router OS anda silahkan klik menu System -> Packages

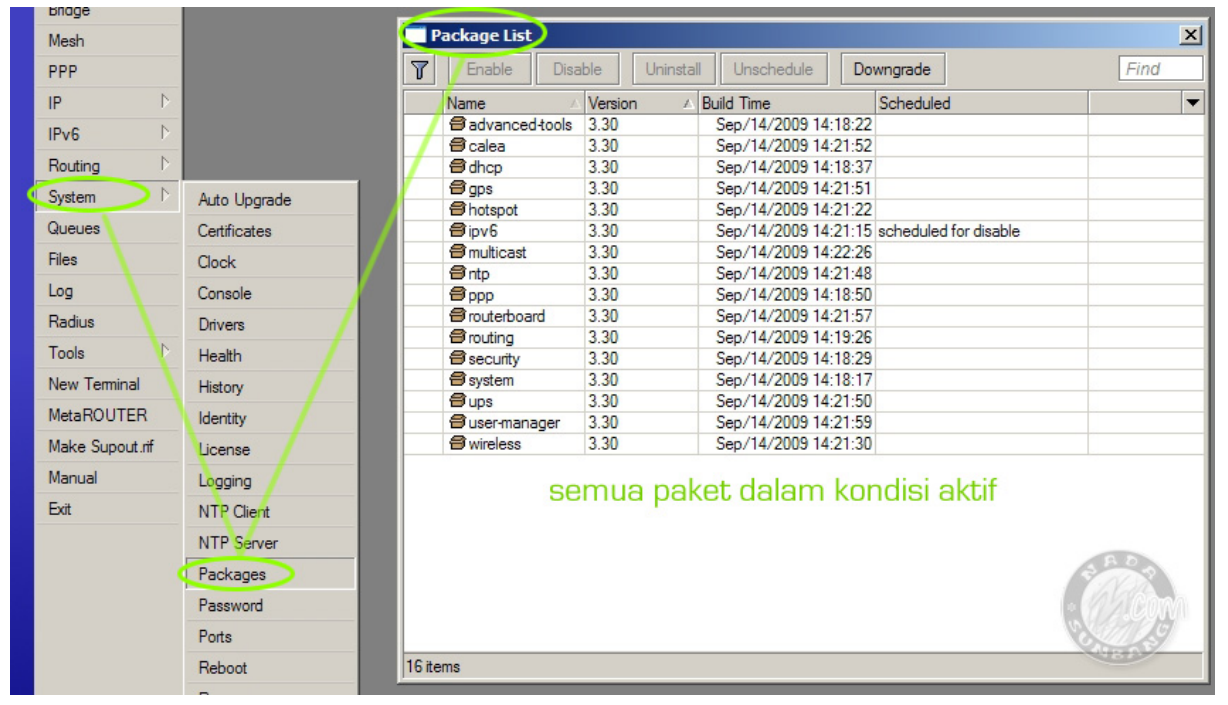

Anda dapat menambah, mengurangi, mengaktifkan maupun menonaktifkan paket dalam router OS asalkan paket tersebut masih dalam versi yang sama. Misalkan anda ingin menambahkan paket user-manager kedalam mikrotik RB750 versi 4.15, maka anda harus mendownload versi 4.15 juga dari situs mikrotik kemudian memasukan paket user-manager kedalam router OS anda.

# BAB IV INSTALL ROUTER OS

### 1. Install RouterOS Mikrotik pada PC

Untuk melakukan instalasi pada PC (biasa disebut PC Router/PCBOX) kita memerlukan paket routerOS X86 dan sebuah PC yang akan kita jadikan router.

Spesifikasi PC minimum :

- Processor minimal 800 MHz
- RAM 256 MB
- CD-ROM

Silahkan download paket routerOS dari situs mikrotik www.mikrotik.com/download.html

| RouterOS Dow              | nload                                                                                                    |     |
|---------------------------|----------------------------------------------------------------------------------------------------|-----|
| Please choose dov         | vnload site: Indonesia 🔹                                                                                                    |     |
|                           | Select system type:<br>PC / X86  Select software type: Stable                                                                   | x86 |
| Rou                       | iterOS 4.15                                                                                                    |     |
| • A<br>• C<br>• A<br>• I! | ll files (requires a Torrent client)<br>combined package (http)<br>ll packages (Includes <u>optional packages</u> )<br>50 image |     |

Selanjutnya burning file ISO tersebut kedalam CD yang nantinya akan kita gunakan untuk booting saat instalasi routeros (jika anda pernah melakukan instalasi windows maka anda tidak akan mengalami kesulitan untuk install routeros)

Setelah CD instalasi siap, hidupkan komputer yang akan dijadikan router kemudian tekan delete di keyboard untuk masuk kedalam BIOS setup, pada menu boot priority pastikan booting pertama dari CD-ROM. Jika sudah, silahkan tekan F10 kemudian pilih YES untuk menyimpan konfigurasi. Jangan lupa untuk memasukan CD instalasi sebelum anda menekan YES.

(anda bisa juga menekan tombo F12 pada saat komputer booting, kemudian pada kotak dialog yang muncul pilih CD-ROM)

Selanjutnya komputer akan melakukan booting melalui CD Mikrotik yang sudah kita masukan sebelumnya.

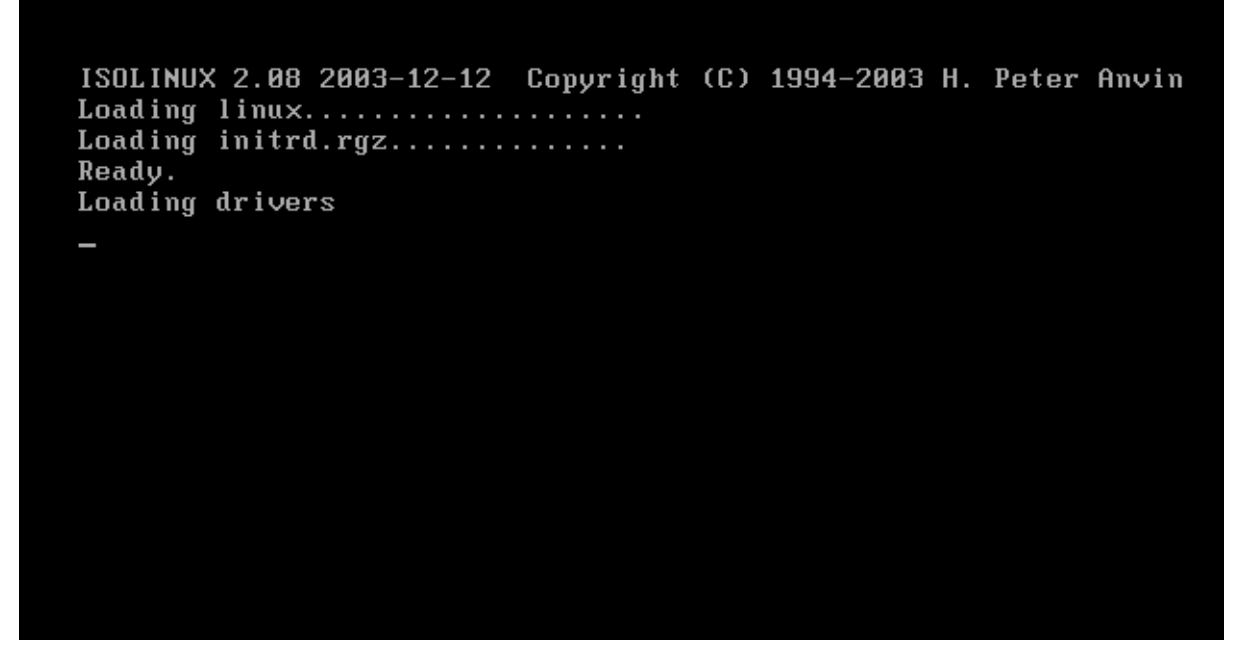

Jika berhasil booting melalui ISO mikrotik, maka akan keluar tampilan option paket apa saja yang akan di install seperti tampak pada gambar dibawah ini.

| Welcome<br>Move around menu using<br>Select all with 'a', mi<br>cancel and reboot                           | to MikroTik Router So<br>'p' and 'n' or arrow k<br>nimum with 'm'. Press                           | ftware installation<br>eys, select with 'spacebar'.<br>'i' to install locally or 'q' to                                    |
|----------------------------------------------------------------------------------------------------|----------------------------------------------------------------------------------------------------|----------------------------------------------------------------------------------------------------|
| [X] system<br>[ ] ppp<br>[ ] dhcp<br>[ ] advanced-tools<br>[ ] arlan<br>[ ] calea<br>[ ] gps<br>[ ] hotspot | [ ] ipv6<br>[ ] isdn<br>[ ] kvm<br>[ ] lcd<br>[ ] mpls<br>[ ] multicast<br>[ ] ntp<br>[ ] radiolan | <pre>[ ] routerboard [ ] routing [ ] security [ ] synchronous [ ] ups [ ] user-manager [ ] wireless [ ] wireless-nv2</pre> |
| systeм (depends on noth<br>Main package with basic                                                          | ing):<br>services and drivers                                                                      |                                                                                                    |

gunakan **tanda panah** untuk pindah-pindah menu dan gunakan **spasi** untuk memilih paket, tekan **a** untuk menandai semua paket. Jika sudah siap tekan **i** untuk memulai instalasi.

Ketika ada pertanyaan apakah anda mau menyimpan konfigurasi sebelumnya, pilih NO dengan menekan tombol N di keyboard. Continue ? tekan tombol Y

Selanjutnya akan dilakukan pastisi dan format hardisk dan dilanjutkan dengan install routerOS ke dalam Hard Disk.

Do you want to keep old configuration? [y/n]:n Warning: all data on the disk will be erased! Continue? [y/n]:y Creating partition..... Formatting disk... installed system-4.16 installed wireless-nv2-4.16 installed (disabled) wireless-4.16 installed user-manager-4.16 installed ups-4.16 installed synchronous-4.16 installed security-4.16 installed routing-4.16 installed routerboard-4.16 installed radiolan-4.16 installed ntp-4.16 installed multicast-4.16 installed mpls-4.16 installed lcd-4.16 installed kvm-4.16 

Setelah selesai instalasi silahkan tekan enter untuk me restart komputer, setelah restart akan tampil login page, silahkan masukan user : admin sedangkan paswordnya kosongakna saja dengan menekan enter.

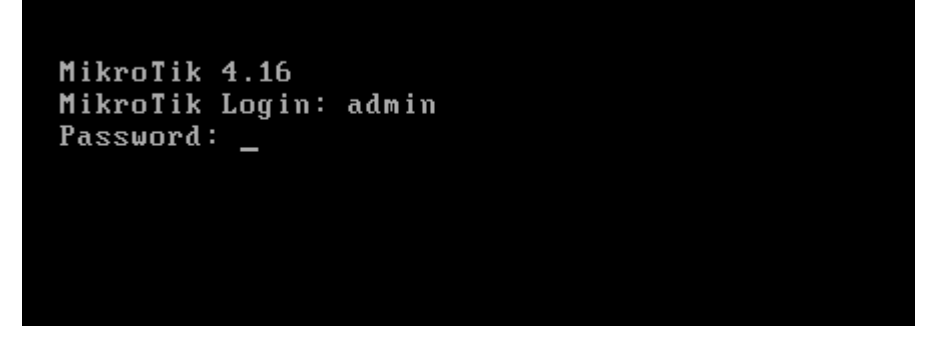

| MMM<br>MMMM<br>MMM MMMM<br>MMM<br>MMM<br>MikroTik | MMM<br>MMMM<br>MMM<br>MMM<br>MMM<br>Rout | III<br>III<br>III<br>III<br>erOS | ККК<br>ККК<br>ККК<br>ККККК<br>ККК К<br>ККК<br>4.16 ( | ККК<br>{<br>{кк<br>ккк<br>(с) 19 | RRRR<br>RRR<br>RRRR<br>RRRR<br>RRR | RR<br>RRR<br>RR<br>RRR<br>Ø10 |                      | 000<br>000<br>000<br>000<br>http: | TTTTTTTTTTT<br>TTTTTTTTTTTT<br>TTT<br>TTT<br>TTT<br>T | III<br>III<br>III<br>III<br>III | KKK<br>KKK<br>KKK<br>KKK<br>KKK | ккк<br>к<br>ккк<br>ккк |
|---------------------------------------------------|------------------------------------------|----------------------------------|------------------------------------------------------|----------------------------------|------------------------------------|-------------------------------|----------------------|-----------------------------------|-------------------------------------------------------|---------------------------------|---------------------------------|------------------------|
| ROUTER HAS                                        | NO SI                                    | )FTWA                            | RE KEY                                               | ł<br>                            |                                    |                               |                      |                                   |                                                       |                                 |                                 |                        |
| You have 2<br>and to ent<br>See www.mi            | 3h29m<br>er tho<br>krotil                | to c<br>e key<br>k.com           | onfigu<br>by pa<br>⁄key f                            | ire tl<br>isting<br>Cor mo       | he ro<br>y it<br>pre d             | uter<br>in a<br>etail         | to be<br>Telne<br>s. | remo<br>t win                     | otely accessi<br>ndow or in Wi                        | ible,<br>inbox                  |                                 |                        |
| Current in<br>Please pre                          | stalla<br>ss "Ei                         | ation<br>nter"                   | "soft<br>to co                                       | tware<br>ontinu                  | ID":<br>ie!                        | 0L30                          | -5GD9                |                                   |                                                       |                                 |                                 |                        |
| [admin@Mik                                        | roTik                                    | ] > _                            |                                                      |                                  |                                    |                               |                      |                                   |                                                       |                                 |                                 |                        |

Sampai disini anda telah sukses melakukan instalasi mikrotik routeros di PC. Untuk melakukan konfigurasi bisa dilakukan melalui mode CLI langsung di PC router tersebut atau bisa juga di remote menggunakan winbox dari komputer lain.

Untuk menggunakan bisa menggunakan Pcrouter anda minimal harus mempunyai 2 ethernet card. Satu untuk koneksi ke ISP (publik) dan satu lagi untuk ke jaringan anda (lokal).

# BAB V

# SETTING MIKROTIK SEBAGAI ROUTER

### 1. Topologi dasar

Pada tutorial ini silahkan persipakan komputer/laptop dan router anda. RouterBOARD yang saya gunakan pada tutorial ini adalah RB450.

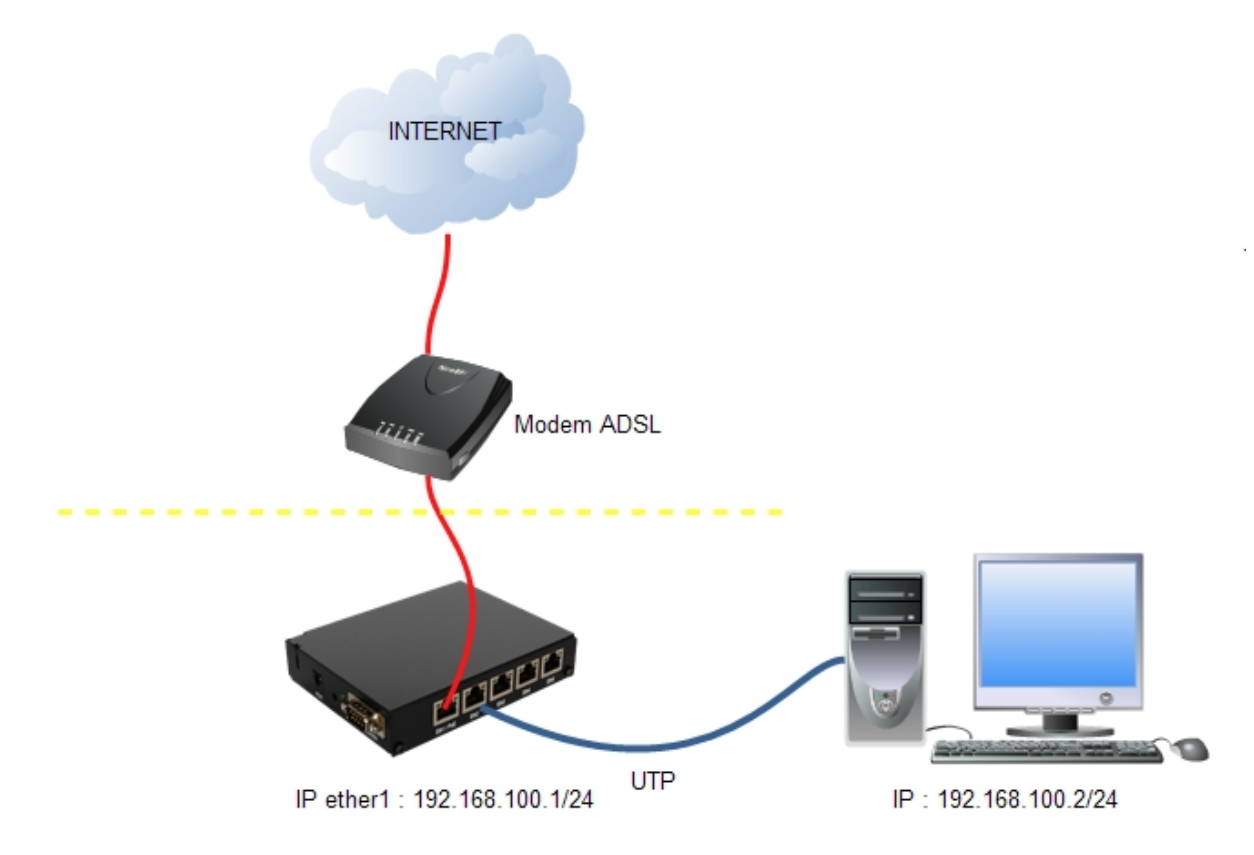

Sebelum melangkah pada tahap selanjutnya, pastikan komputer anda sudah terkoneksi dengan RB450 di ether2, sedangkan ether1 silahkan hubungkan dengan modem ADSL anda.

### Setting IP

Silahkan remote router anda menggunakan winbox, untuk cara scan MAC-address router mikrotik silahkan baca kembali halaman. jika setting router anda masih default maka di ether satu akan tertanam IP 192.168.88.1, silahkan remove IP default .

"Karena pada contoh kali ini kita menggunakan koneksi ADSL speedy, dimana biasanya modem speedy secara default sudah di setting sebagai DHCP server, maka di mikrotik kita cukup menjadikannya DHCP Client ." Klik menu IP -> DHCP Client kemudian klik tanda plus merah, pada jendela selanjutnya pada kolom interfaces pilih ether1 kemudian klik

| ⊨a<br>⊳ | amin@00:0C:42:31 | D:DA:UA (MIKPOTIK) - W | WIIIBOX V3.50 OII KB4: | oo (mpsbe)     | _             |                  | 1 0.0 kbps       |         |
|---------|------------------|------------------------|------------------------|----------------|---------------|------------------|------------------|---------|
|         | Interfaces       |                        |                        |                |               |                  |                  |         |
|         | Wireless         |                        |                        |                |               |                  |                  |         |
|         | Bridge           |                        | DHCP Client            |                |               |                  |                  | ×       |
|         | Mesh             |                        |                        | 2 🔽 Release    | Renew         |                  | Find             | -       |
|         | PPP              |                        |                        |                |               | Currison After   | Chathan          |         |
|         | IP D             | ARP                    | Interface              | ∠ Use P  Add D | IF Address    | Expires Arter    | Status           |         |
|         | Routing D        | Accounting             |                        |                |               |                  |                  |         |
|         | System D         | Addresses              |                        |                | New DHCP      | Client           |                  |         |
|         | Queues           | DHCP Client            |                        |                | DHCP Status   | 3                |                  | ОК      |
|         | Files            | DHCP Relay             |                        |                |               | Interface: ether | 1 I              | Canaal  |
|         | Log              | DHCP Server            |                        |                |               |                  | •                | Cancer  |
|         | Radius           | DNS                    |                        |                | н             | lostname:        | <b>`</b>         | Apply   |
|         | Tools D          | Firewall               |                        |                |               | Client ID:       | •                | Disable |
|         | New Terminal     | Hotspot                |                        |                |               | V Us             | se Peer DNS      | Conv    |
|         | MetaROUTER       | IPsec                  |                        |                |               | 💌 Us             | se Peer NTP      |         |
|         | Make Supout.rif  | Neighbors              |                        |                |               | 🖌 🖌              | ld Default Route | Remove  |
|         | Manual           | Packing                |                        |                | Default Route | Distance: 0      |                  | Release |
|         | Exit             | Pool                   | 0 items                |                |               |                  |                  | Renew   |
|         |                  | Routes                 |                        |                |               |                  |                  |         |
|         |                  | SNMP                   |                        |                |               |                  |                  |         |
|         |                  | Services               |                        |                | disabled      |                  | stoppe           | ed      |
|         |                  | Socks                  |                        |                |               |                  |                  |         |
|         |                  | TETP                   |                        |                |               |                  |                  |         |

Selanjutnya buka New Terminal kemudian ping ke gateway yaitu IP modem jika reply berarti koneksi ke modm sudah terbentuk tinggal selanjutnya coba ping ke internet, jika reply berarti koneksi internet dari dalam mikrotik ke internet sudah berjalan.

C:\>ping 192.168.1.1 C:\>ping detik.com

### Local Ke Internet

Sebelumnya kita sudah bisa melakukan ping dari dalam Mikrotik ke internet, nah sekarang saat nya kita setting agar Lokal Area Network (LAN) juga bisa internet.

### Langkah-langkahnya :

Buat IP baru 192.168.100.1/24 pada ether 2 karena ether 1 sudah kita gunakan gunakan untuk koneksi WAN ke Modem speedy.

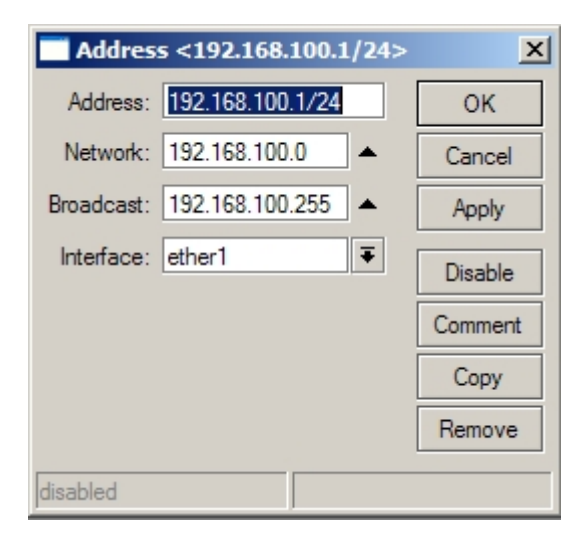

Selanjutnya silahkan masukan IP 192.168.100.2 di komputer anda.

### Klik start -> Setting -> Control Panel

### Double klik Icon Network Conncetion

Remov... Tools

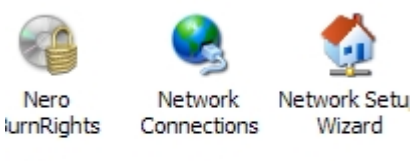

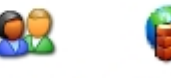

askbar and User Accounts itart Menu

Windows Firewall Pada halaman yang muncul double klik Local Area Connection

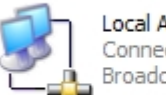

Local Area Connection Connected Broadcom NetXtreme Gigabit E...

# Pilih **properties**

| 🚣 Local Area Connection Status               | <u>?</u> ×                          |
|----------------------------------------------|-------------------------------------|
| General Support                              |                                     |
| Connection<br>Status:<br>Duration:<br>Speed: | Connected<br>05:08:40<br>100.0 Mbps |
| Activity Sent —                              | Received                            |
| Packets: 512,716                             | 320,083                             |
| Properties Disable                           |                                     |
|                                              | Close                               |

Pilih Internet Protocol (TCP/IP) kemudian klik tombol Properties

| 上 Local Area Connection Properties 🛛 😫 🗶                                                                                                    |  |  |  |  |  |
|----------------------------------------------------------------------------------------------------|--|--|--|--|--|
| General Advanced                                                                                                    |  |  |  |  |  |
| Connect using:                                                                                                    |  |  |  |  |  |
| Broadcom NetXtreme Gigabit Etheme Configure                                                                                                    |  |  |  |  |  |
| This connection uses the following items:                                                                                                    |  |  |  |  |  |
| File and Printer Sharing for Microsoft Networks QoS Packet Scheduler Internet Protocol (TCP/IP)                                                                                  |  |  |  |  |  |
|                                                                                                    |  |  |  |  |  |
| Install Uninstall Properties                                                                                                    |  |  |  |  |  |
| Description<br>Transmission Control Protocol/Internet Protocol. The default<br>wide area network protocol that provides communication<br>across diverse interconnected networks. |  |  |  |  |  |
| Show icon in notification area when connected<br>Notify me when this connection has limited or no connectivity                                                                   |  |  |  |  |  |
| OK Cancel                                                                                                    |  |  |  |  |  |

Masukan IP anda yaitu 192.168.100.2 subnet mask 255.255.255.0 Gateway 192.168.100.1, DNS : masukan DNS provider anda atau bisa juga dengan memasuka IP modem yaitu 192.168.1.1 setelah itu klik tombol OK.

DNS bisa diisi sama dengan gateway bila pada option DNS anda memberikan tanda centang pada tulisan Allow Remote Request.

| nternet Protocol (TCP/IP) Propert                                                                                | ies <mark>?</mark> X                                                      |  |  |  |  |
|----------------------------------------------------------------------------------------------------|---------------------------------------------------------------------------|--|--|--|--|
| General                                                                                                    |                                                                           |  |  |  |  |
| You can get IP settings assigned auto<br>this capability. Otherwise, you need to<br>the appropriate IP settings. | omatically if your network supports<br>ask your network administrator for |  |  |  |  |
| C Obtain an IP address automatically                                                                             |                                                                           |  |  |  |  |
| Use the following IP address: —                                                                                  |                                                                           |  |  |  |  |
| IP address:                                                                                                    | 192.168.100.2                                                             |  |  |  |  |
| Subnet mask:                                                                                                    | 255 . 255 . 255 . 0                                                       |  |  |  |  |
| Default gateway:                                                                                                 | 192 . 168 . 100 . 1                                                       |  |  |  |  |
| C Obtain DNS server address auto                                                                                 | omatically                                                                |  |  |  |  |
| - Use the following DNS server ad                                                                                | ddresses:                                                                 |  |  |  |  |
| Preferred DNS server:                                                                                            | 192 . 168 . 100 . 1                                                       |  |  |  |  |
| Alternate DNS server:                                                                                            |                                                                           |  |  |  |  |
|                                                                                                    | Advanced                                                                  |  |  |  |  |
|                                                                                                    | OK Cancel                                                                 |  |  |  |  |

Selanjutnya coba ping ke IP ether1 Mikrotik

Buka command prompt windows kemudian ketik ping 192.168.100.1

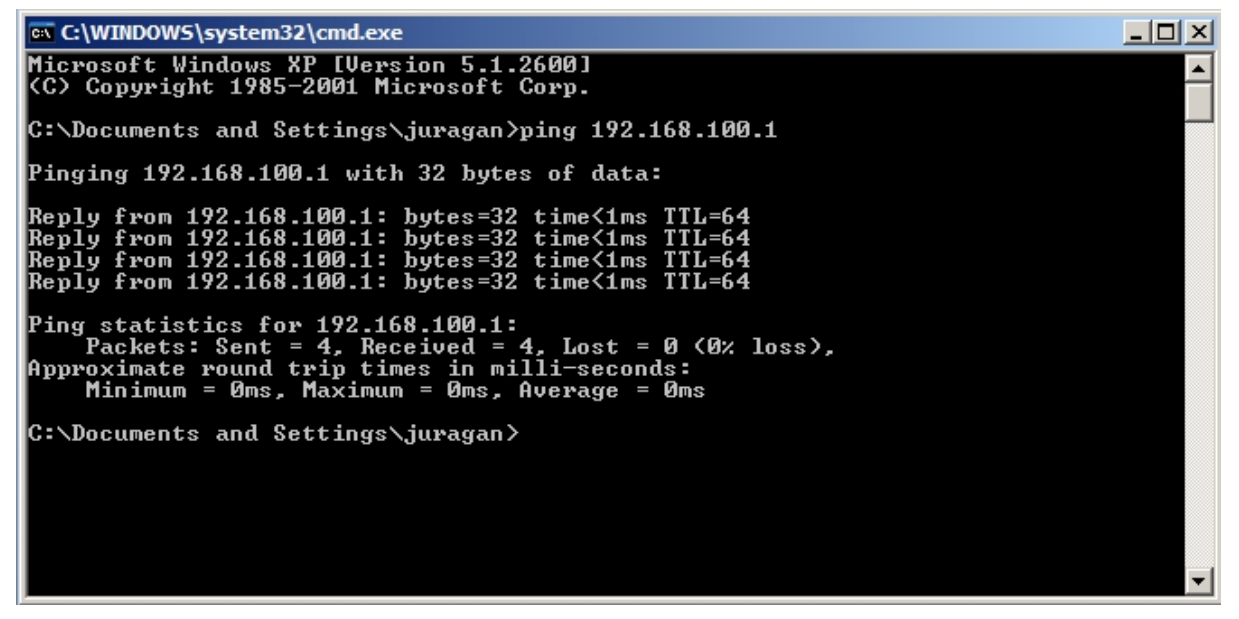

Selanjutnya coba lakukan ping dari dalam winbox ke Ip komputer anda

Buka winbox kemdian klik menu New Terminal, keting ping 192.168.100.2 pada New Terminal

| <u>()</u> a | admin@00:0C:42:A      | :49:41 (MikroTik) - WinBox v4.10 on RB450G (mipsbe)                                    | 🛨 10.7 kbps | 1 85.1 kbps |
|-------------|-----------------------|----------------------------------------------------------------------------------------|-------------|-------------|
| ю           | <b>C</b> <sup>4</sup> |                                                                                        |             |             |
|             | Interfaces            |                                                                                        |             |             |
|             | Bridge                |                                                                                        |             |             |
|             | PPP                   | Terminal                                                                               |             | ×           |
|             | Switch                |                                                                                        |             |             |
|             | Mesh                  |                                                                                        | т илли      |             |
|             | IP D                  | MMM MMM KKK IIIIIIII                                                                   | I KKK       |             |
|             | MPLS                  | MMM MMMM MMM III KKK KKK RRRRR 000000 TTT                                              | III KKK     | KKK         |
|             | MIFLO                 | MMM MM MMM III KKKKK RRR RRR 000 000 TTT                                               | III KKK     | KK          |
|             | VPLS                  | MMM MMM III KKK KKK RRRRRR 000 000 TTT                                                 | III KKK     | KKK         |
|             | Routing D             | MMM MMM III KKK KKK RRR RRR 0000000 TTT                                                | III KKK     | KKK         |
|             | System D              | MikroTik RouterOS 4.10 (c) 1999-2010 http://www.mikr                                   | otik.com/   |             |
|             | Queues                |                                                                                        |             |             |
|             | Files                 |                                                                                        |             |             |
|             | Log                   |                                                                                        |             |             |
|             | Radius                | [admin@Mikrolik] > ping 192.168.100.2<br>192.168.100.2 64 byte ping: ttl=128 time<1 ms |             |             |
|             | Tools D               | 192.168.100.2 64 byte ping: ttl=128 time<1 ms                                          |             |             |
|             | New Terminal          | 192.168.100.2 64 byte ping: ttl=128 time<1 ms                                          |             |             |
|             | MetaBOUTER            | 192.168.100.2 64 byte ping: ttl=128 time<1 ms                                          |             |             |
|             | Mala a ser            | 192.168.100.2 64 byte ping: ttl=128 time<1 ms                                          |             |             |
|             | Make Supout.m         | 192.168.100.2 64 byte ping: ttl=128 time<1 ms                                          |             | _           |
|             | Manual                |                                                                                        |             |             |
|             | Exit                  |                                                                                        |             |             |
|             |                       |                                                                                        |             |             |
|             |                       |                                                                                        |             |             |
|             |                       |                                                                                        |             |             |

Sebelum melakukan test ke internet, pastikan koneksi ke gateway/mikrotik kita sudah berjalan. Buka comand prompt kemudian ping ke gateway, DNS dan terakhir ke internet.

# Tutotial dasar berupa ebook hanya sampai disini untuk selanjutnya akan dibuat dalam versi video

www.nadasumbang.com